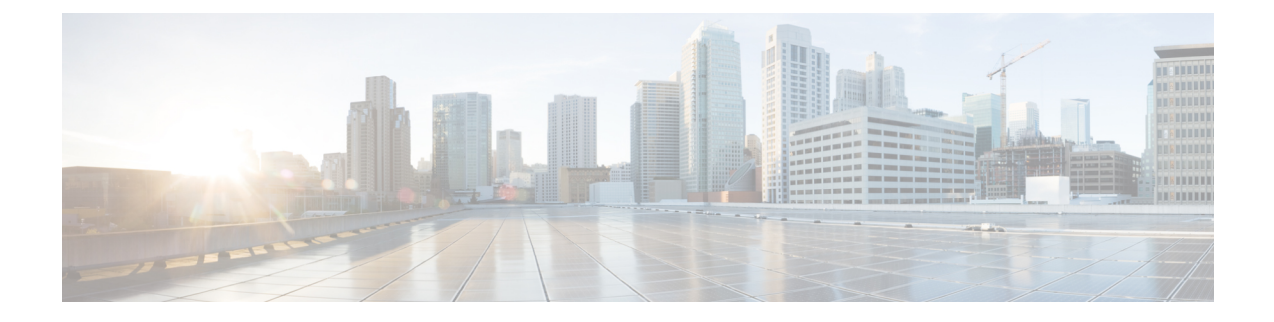

# **Application Hosting**

A hosted application is a software as a service (SaaS) solution, and it can be run remotely using commands. Application hosting gives administrators a platform for leveraging their own tools and utilities.

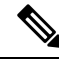

Note

Application hosting supports only Docker applications.

This module describes the Application Hosting feature and how to enable it.

- Restrictions for Application Hosting, on page 1
- Information About Application Hosting, on page 2
- How to Configure Application Hosting, on page 17
- Verifying the Application-Hosting Configuration, on page 33
- Configuration Examples for Application Hosting, on page 37
- Additional References, on page 44
- Feature Information for Application Hosting, on page 45

## **Restrictions for Application Hosting**

- Application hosting is not virtual routing and forwarding aware (VRF-aware).
- In releases prior to Cisco IOS XE Amsterdam 17.3.3, application hosting requires dedicated storage allocations, and is disabled on the bootflash.

In Cisco IOS XE Amsterdam 17.3.3 and later releases, application hosting is enabled on the bootflash, however, only Cisco-signed applications are hosted.

• The front-panel Universal Serial Bus (USB) stick is not supported.

Cisco Catalyst 9300 Series Switches support only back-panel Cisco-certified USB.

- Cisco Catalyst 9500-High Performance Series Switches and Cisco Catalyst 9600 Series Switches do not support front-panel USB for application hosting.
- Cisco Catalyst 9500 and 9500-High Performance Series Switches and Cisco Catalyst 9600 Series Switches do not support AppGigabitEthernet interfaces.
- Cisco Catalyst 9410R Switches do not support application-hosting in release prior to Cisco IOS XE Bengaluru 17.5.1.

Configure the **enable** command on the AppGigabitEthernet interfaces to enable application hosting on Cisco Catalyst 9410R Switches.

## Information About Application Hosting

This section provides information about Application Hosting.

## **Need for Application Hosting**

The move to virtual environments has given rise to the need to build applications that are reusable, portable, and scalable. Application hosting gives administrators a platform for leveraging their own tools and utilities. An application, hosted on a network device, can serve a variety of purposes. This ranges from automation, configuration management monitoring, and integration with existing tool chains.

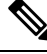

#### Note

In this document, *container* refers to Docker applications.

### **Cisco IOx Overview**

Cisco IOx (IOs + linuX) is an end-to-end application framework that provides application-hosting capabilities for different application types on Cisco network platforms. The Cisco Guest Shell, a special container deployment, is one such application, that is useful in system deployment.

Cisco IOx facilitates the life cycle management of applications and data exchange by providing a set of services that helps developers to package prebuilt applications, and host them on a target device. IOx life cycle management includes distribution, deployment, hosting, starting, stopping (management), and monitoring of applications and data. IOx services also include application distribution and management tools that help users discover and deploy applications to the IOx framework.

Cisco IOx application hosting provides the following features:

- · Hides network heterogeneity.
- Cisco IOx application programming interfaces (APIs) remotely manage the life cycle of applications hosted on a device.
- Centralized application life cycle management.
- Cloud-based developer experience.

## **Application Hosting Overview**

The Cisco application-hosting framework is an IOx Python process that manages virtualized and container applications that run on devices.

Application hosting provides the following services:

- Launches designated applications in containers.
- Checks available resources (memory, CPU, and storage), and allocates and manages them.

- Provides support for console logging.
- · Provides access to services through REST APIs.
- Provides a CLI endpoint.
- Provides an application-hosting infrastructure referred to as Cisco Application Framework (CAF).
- · Helps setup platform-specific networking (packet-path) through management interfaces.

Data ports are supported on platforms that have AppGigabitEthernet port functionality.

The application-hosting container that is referred to as the virtualization environment is provided to run a guest application on the host operating system. The Cisco IOS-XE virtualization services provide manageability and networking models for running a guest application. The virtualization infrastructure allows an administrator to define a logical interface that specifies the connectivity between the host and the guest. Cisco IOx maps the logical interface into a Virtual Network Interface Card (vNIC) that the guest application uses.

Applications that are to be deployed in the containers are packaged as TAR files. The configuration that is specific to these applications is also packaged as part of the TAR files.

The management interface on the device connects the application-hosting network to the Cisco IOS management interface. The Layer 3 interface of the guest application receives the Layer 2-bridged traffic from the Cisco IOS management interface. The management interface connects to the container interface through the management bridge. The IP address of the application must be on the same subnet as the management interface IP address.

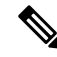

**Note** On all Cisco Catalyst stack and stackwise virtual models (all software versions), Guest Shell and the AppGigabitEthernet interface operate only on the active switch in the stack. Therefore, the AppGigabitEthernet interface configuration must be applied to the AppGigabitEthernet interface on all the switches in the stack. If the configuration is not applied to all the switches, the AppGigabitEthernet interface on the switch will not work after a switchover.

Cisco Catalyst 9000 Series Switches support multiple applications when hosted on the SSD. The applications must meet the following criteria:

- Cisco-signed
- Meet the switching infrastructure requirements:
  - Network configuration on AppGigabitEthernet ports does not create a conflict between the applications.
  - Enough resources are available to run the applications.

Multiple applications cannot be deployed if an application consumes all the available App-hosting resources. For example, if one application consumes all the compute and run time resources, other applications are prevented from getting installed on the device.

## **Application Hosting on Front-Panel Trunk and VLAN Ports**

Front-panel VLAN and trunk ports are supported for application hosting. Layer 2 traffic is delivered through these ports to software components that run outside of the Cisco IOS daemon.

For application hosting, you can configure the front-panel port as either a trunk interface or a VLAN-specific interface. When using as a trunk interface, the front-panel port is extended to work as a Layer 2 trunk port, and all the traffic received by the port is available to the application. When using the port as a VLAN interface, the application is connected to a specific VLAN network.

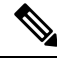

**Note** When using a back-panel USB or an M2 SATA drive for application hosting, the storage medium should be formatted as an *ext4* file system.

## **Application Hosting on Cisco Catalyst 9300 Series Switches**

This section describes application-hosting on Cisco Catalyst 9300 Series Switches.

For application hosting, Cisco Catalyst 9300 Series Switches support the management interface and front-panel ports.

The USB 3.0 SSD is enabled on Cisco Catalyst 9300 Series Switches. The USB 3.0 SSD provides an extra 120 GB storage for application hosting. For more information, see the "Configuring USB 3.0 SSD" chapter in the *Interfaces and Hardware Configuration Guide*.

The following two types of networking applications are supported:

- Control plane: Applications that access the management interface.
- Data plane: Applications that access the front-panel ports.

## Front-Panel App Hosting on Cisco Catalyst 9300X Series Switches

Front-panel application hosting is enabled on Cisco Catalyst 9300X Series Switches in Cisco IOS XE Bengaluru 17.6.1.

Applications can use dedicated front-panel ports for hosting. Use the **app-vnic AppGigabitEthernet port** command to specify the port to be used for application hosting. Both the front-panel ports can be attached to the same Layer 2 application.

These switches support application hosting in both access mode and trunk mode. Application hosting can be enabled on both modes simultaneously.

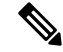

**Note** Any configuration done under the **app-vnic** command can be rejected during activation.

Table 1: Sample Configuration Scenarios for App Hosting in Access and Trunk Modes

| Scenario                                                      | Supported/Unsupported               |
|---------------------------------------------------------------|-------------------------------------|
| Single application with two front-panel ports in access mode. | Supported.<br>No overlapping VLANs. |
| Single application with two front-panel ports in trunk mode.  | Supported.<br>No overlapping VLANs. |

| Scenario                                                                                                | Supported/Unsupported                                                                                                    |
|----------------------------------------------------------------------------------------------------|----------------------------------------------------------------------------------------------------|
| Single application with two front-panel ports in trunk and access modes.                                | Supported.<br>No overlapping VLANs.                                                                                                    |
| Single application with two front-panel ports in trunk<br>mode with the default app-gateway configured. | Supported.<br>The same application with two interfaces is configured<br>in different subnets; but the default gateway is<br>connected to one VLAN, which has external<br>connectivity.                                                                                                    |
| Single application with two front-panel ports in trunk<br>and access modes with an overlapping VLAN.    | Not a valid configuration.<br>VLAN overlapping with both ports.                                                                                                    |
| Single application in access mode and two front-panel ports configured on the same VLAN.                | Not a valid configuration.                                                                                                    |
| Single application in trunk mode and two front-panel ports configured on an overlapping VLAN range.     | Not a valid configuration.<br>The traffic is not isolated, and the VLAN range is<br>overlapping.                                                                                                    |
| Single application in trunk mode and two front-panel<br>ports configured on an overlapping VLAN range.  | Not a valid configuration.This configuration will be rejected during activation.Both the front-panel ports are in trunk mode, so any<br>VLAN can be used. However, the same VLAN is<br>configured for both the ports, and as a result, the<br>VLAN overlaps with both the ports.NoteThe same scenario applies for access<br>mode. |
| Single application in trunk and access modes, and front-panel ports with an overlapping VLAN.           | Not a valid configuration.<br>The same VLAN is configured in trunk mode and<br>access mode. Because of the configuration, the VLAN<br>overlaps with both ports.                                                                                                    |
| Multiple application in trunk mode.                                                                     | Not a valid configuration.<br>The traffic is not isolated.                                                                                                    |
| Two applications, one in trunk mode and the other in access mode.                                       | Not a valid configuration.<br>Overlapping VLAN.                                                                                                    |

### High Availability on Cisco Catalyst 9300X Series Switches

With mixed mode stacking available on Cisco Catalyst 9300X Series Switches, the active and standby devices use the 1+1 redundancy for application hosting. Mixed mode support is when different model variants and different network modules are used in a stack.

When Cisco Catalyst 9300X Series Switches and Cisco Catalyst 9300 Series Switches are stacked, one of the two front-panel ports on Cisco Catalyst 9300X Series Switches are dynamically disabled. Only the AppGigabitEthernet 1/0/1 interface is displayed as enabled.

This section describes some of the high availability scenarios:

| Stack Mode                                                                                      | Apps | Ports Used                   | Behavior                                                                                                    |
|-------------------------------------------------------------------------------------------------|------|------------------------------|----------------------------------------------------------------------------------------------------|
| Cisco Catalyst 9300X<br>Series Switch active +<br>Cisco Catalyst 9300X<br>Series Switch standby | 2    | 1                            | Supported                                                                                                    |
| Cisco Catalyst 9300X<br>Series Switch active +<br>Cisco Catalyst 9300X<br>Series Switch standby | 1    | 1                            | Supported                                                                                                    |
| Cisco Catalyst 9300X<br>Series Switch active +<br>Cisco Catalyst 9300<br>Series Switch standby  | 1    | 1<br>Only if port 1 is used. | Supported.<br>This configuration is supported, if<br>port 1 is configured by using the<br><b>app-vnic Appgigabitethernet port</b><br><b>1 trunk</b> or the <b>app-vnic</b><br><b>AppgigabitEthernet trunk</b><br>commands.<br>If a port number is not specified, the<br>default port 1 is used, when a<br>switchover happens.                                                                                                    |
| Cisco Catalyst 9300X<br>Series Switch active +<br>Cisco Catalyst 9300<br>Series Switch standby  | 1    | 2                            | Not supported.<br>In this scenario, when a switchover<br>happens, the new active will not have<br>two front-panel ports, and the app<br>configuration fails.<br>After the switchover, the application<br>is not restarted on Cisco Catalyst<br>9300 Series Switch, because only one<br>front-panel port is configured, and<br>this configuration fails. The<br>application must be reconfigured<br>using the available front-panel port. |

| Stack Mode                                                             | Apps      | Ports Used | Behavior   |                                                                                                    |
|------------------------------------------------------------------------|-----------|------------|------------|----------------------------------------------------------------------------------------------------|
| Cisco Catalyst 9300X                                                   | 2         | 2          | Not suppor | ted.                                                                                                    |
| Series Switch active +<br>Cisco Catalyst 9300<br>Series Switch standby |           |            | Note       | Two applications, for<br>example, app1 and<br>app2 are running, with<br>each application using<br>a different front-panel<br>port, for example, port1<br>and port2 respectively.                                                             |
|                                                                        |           |            |            | After a switchover,<br>app1 on front-panel<br>port1 starts on Cisco<br>Catalyst 9300 Series<br>Switch in a running<br>state. However, app2 is<br>not started on Cisco<br>Catalyst 9300 Series<br>Switch as there is no<br>front-panel port2. |
| Catalyst 9300 Series                                                   | 1 or more | 1          | Supported. |                                                                                                    |
| Switch active + Catalyst<br>9300X Series Switch<br>standby             |           |            | Note       | After a switchover, the<br>application is restarted<br>on Catalyst 9300X<br>Series Switch using the<br>front-panel port.                                                                                                    |

## **Application Hosting on Cisco Catalyst 9400 Series Switches**

This section describes application-hosting on Cisco Catalyst 9400 Series Switches.

Cisco Catalyst 9400 Series Switches support the management interface and front-panel ports for application hosting. Applications can be hosted on C9400-SSD-240GB, C9400-SSD-480GB, and C9400-SSD-960GB solid state drives (SSDs).

These switches use the M2 SATA module for application hosting. For more information, see the "M2 SATA Module" chapter in the *Interfaces and Hardware Configuration Guide*.

On Cisco Catalyst 9400 Series Switches, applications can be hosted only on active supervisors. After a switchover, the AppGigbitEthernet interface on the newly active supervisor becomes active and can be used for application hosting.

### **Application Hosting on Cisco Catalyst 9410 Series Switches**

In Cisco IOS XE Bengaluru 17.5.1, application hosting is supported on Cisco Catalyst 9410 Series Switches. To enable the AppGigabitEthernet interface for application hosting, configure the **enable** command in interface configuration mode.

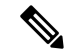

Note The enable command is available only on Cisco Catalyst 9410 Series Switches.

When using slot 4 of the 48-port linecard for application hosting, the port must be in the default shutdown mode. If slot 4 of the 48-port linecard is active, application hosting is rejected. If the linecard port is disabled, slot 4 of the 48-port linecard is marked as *inactive*.

If slot 4 of the 48-port linecard is populated, the port 4/0/48 will not come up. If linecard 4 is empty or if it is a 24-port linecard, no ports are disabled.

To enable the port (4/0/48), disable application hosting by using the **no iox** command. No system messages are displayed on the console when the port is enabled or disabled.

During an In-Service Software Upgrade (ISSU), the linecard port is not automatically disabled, because the AppGigabitEthernet interface has to be enabled. Before a software downgrade, the AppGigabitEthernet interface must be disabled to disable the front-panel port.

#### **Online Insertion and Removal**

#### Table 2: Online Insertion and Removal (OIR) Scenarios

| OIR Scenario                                                                                                    | Action                                                                                                    |
|----------------------------------------------------------------------------------------------------|----------------------------------------------------------------------------------------------------|
| The linecard on slot 4 is empty, and the AppGigabitEthernet interface is enabled.                                                           | No port is disabled.                                                                                                    |
| The linecard on slot 4 is a 48-port linecard, and the AppGigabitEthernet interface is enabled.                                              | Port 48 on slot 4 is disabled. After the port is disabled,<br>no configuration is applied to the port. Port 48 is<br>marked as inactive. |
| The linecard on slot 4 is a 24-port linecard.                                                                                               | No port on slot 4 is disabled.                                                                                                    |
| The linecard on slot 4 is a 48-port linecard that is<br>replaced by a 24-port linecard, and the<br>AppGigabitEthernet interface is enabled. | No port on slot 4 is disabled.                                                                                                    |
| The linecard on slot 4 is a 24-port linecard that is<br>replaced by a 48-port linecard, and the<br>AppGigabitEthernet interface is enabled. | Port 48 on slot 4 is disabled.                                                                                                    |
| During OIR, the standby Supervisor becomes the new active, and the front-panel port on the new active is used for app hosting.              | No state change will happen to port 48 on slot 4. The standby Supervisor OIR has no effect on the active Supervisor front-panel port.    |

#### **Cisco StackWise Virtual**

This section describes the scenarios when uplink ports in a dual Supervisor are used as StackWise Virtual links:

• When application hosting is enabled, and port 48 on linecard 4 is not up, it is disabled on both the active and standby chassis.

- If the link is up on either the active or standby chassis on port 48 linecard 4, then the **enable** command is rejected.
- If port 48 on linecard 4 is used as a dual-active detection (DAD) link, remove the DAD link, and configure it on another port.
- If port 48 on linecard 4 is used as a StackWise Virtual link, and the front-panel port must be enabled, remove the StackWise Virtual link on port 48 and use another port as the StackWise Virtual link. Port 48 on linecard 4 cannot be used as a StackWise Virtual or DAD link.

## **Application Hosting on Cisco Catalyst 9500 Series Switches**

Cisco Catalyst 9500-High Performance Series Switches support only M2 SATA modules, SSD-240G, SSD-480G, and SSD-960 (C9k-F1-SSD-240GB). Front-panel USB is not supported.

For more information, see the "M2 SATA Module" of the *Interface and Hardware Components Configuration Guide, Cisco IOS XE Amsterdam 17.2.x (Catalyst 9500 Switches).* 

In Cisco IOS XE Cupertino 17.7.1, Cisco Catalyst 9500X Series Switches support application hosting on AppGigabitEthernet interfaces. Application Hosting is supported on the M2 SATA modules: SSD-240G, SSD-480G, and SSD-960 (C9k-F1-SSD-240GB).

## **Application Hosting on Cisco Catalyst 9600 Series Switches**

Cisco Catalyst 9600 Series Switches support only M2 SATA modules for application hosting; front-panel USB is not supported. The following M2 SATA modules are supported: SSD-240G, SSD-480G, and SSD-960 (C9k-F2-SSD-240GB)

For more information, see the "M2 SATA Module" of the *Interface and Hardware Components Configuration Guide, Cisco IOS XE Amsterdam 17.2.x (Catalyst 9600 Switches).* 

## Autotransfer and Auto-Install of Apps from Internal Flash to SSD

When IOx is enabled, it chooses the best available media, and starts the IOx service using that media. IOx also selects the media to run the applications at startup.

When IOx is restarted and a different media is selected, all applications (only Docker applications are supported.) must be migrated to the new media, and the containers must be restored to the same state as before the change. All persistent data and volumes attached to an application must also be migrated.

During a restart, IOx selects the media in the following order of precedence:

- 1. Harddisk
- 2. Flash

Flash only supports Guest Shell; no other applications are allowed.

#### **Use Cases**

This section describes a couple of use cases during autotransfer and auto-install of applications.

| Use Case                                                         | Result                                                                                                    |
|------------------------------------------------------------------|----------------------------------------------------------------------------------------------------|
| SSD is plugged in while IOx is running on flash.                 | If the SSD is plugged in while IOx is already running,<br>there is no impact to the running applications or to<br>IOx. IOx is migrated to the SSD only when IOx is<br>restarted by disabling and then enabling IOx through<br>the CLI, or due to a system restart. |
| System reboots, while IOx data is being copied to the new media. | While IOx data is getting migrated from one media<br>to another, and the system reboots, the migration<br>process will continue, when the system restarts. The<br>data from the old media is deleted only when the copy<br>operation is complete.                  |

#### Table 3: Use Cases for the AutoTransfer and Auto-Install of Applications

## **ThousandEyes Enterprise Agent Overview**

ThousandEyes Enterprise Agent is an enterprise network-monitoring tool that provides you an end-to-end view across networks and services that impact your business. It monitors the network traffic paths across internal, external, carrier, and Internet networks in real time, to provide network performance data. Enterprise Agents are commonly installed in branch sites and data centers to provide a detailed understanding of WAN and Internet connectivity.

In previous Cisco IOS XE releases, ThousandEyes was supported as a third-party Kernel-based Virtual Machine (KVM) appliance on the SSD.

In Cisco IOS XE Amsterdam 17.3.3, a new version of the ThousandEyes Enterprise Agent, Version 3.0 is introduced. This is an embedded Docker-based application that runs on Cisco devices using the application-hosting capability. The Enterprise Agent is available on both the SSD and bootflash, and it supports all tests except browser tests (page load and transaction). The browser tests are available in Cisco IOS XE Bengaluru 17.6.1 and later releases with Enterprise Agent Version 4.0.

The ThousandEyes Enterprise Agent provides the following:

- Benchmarking the performance of networks and applications.
- Detailed hop-by-hop metrics.
- End-to-end path visualization from branch or campus to data center or cloud.
- Outage detection and resolution.
- User-experience analysis.
- Visualization of the traffic-flow pattern.

ThousandEyes Enterprise Agent Version 4.0 available in Cisco IOS XE Bengaluru 17.6.1, supports the following additional features that are not available in the ThousandEyes Agent Version 3.0:

- BrowserBot support when back-panel SSD is available.
- DNAC app icon and description.
- Docker health monitoring.

• The app-hosting upgrade URL command to upgrade the ThousandEyes Enterprise Agent.

### Prerequisites for the ThousandEyes Enterprise Agent

- The ThousandEyes Enterprise Agent image available at the ThousandEyes site must be signed by the same certificate authority (CA) that is used by www.cisco.com for HTTPS downloads; without an username or a password.
- Installation of the Enterprise Agent requires Internet connectivity, or a proxy server. For more information, see the *ThousandEyes documentation* at: https://docs.thousandeyes.com/product-documentation/ enterprise-agents.
- The Enterprise Agent application can only be used after the user's license privileges are validated.
- Only Docker-based applications are supported.
- 1:1 stack mode is a must for ThousandEyes Stateful Switchover (SSO) support.

1:1 mode is when the active and standby roles are assigned to specific devices in a stack. This overrides the traditional N+1 role selection algorithm, where any device in the stack can be the active or the standby.

#### **Resources Required for the ThousandEyes Enterprise Agent**

This table describes the required resources for installing the ThousandEyes Enterprise Agent:

| <b>T</b> / / / D    | <b>n</b> · · · · · |                |             |        |
|---------------------|--------------------|----------------|-------------|--------|
| Inhin //· Vacauraac | Voguirod tor tho   | IhoucondLuoc   | Latorarico  | /laont |
| 14016 4. NESUULLES  | neuumeu ivi uie    | IIIUUSAIIUEVES | LIILEIDIISE | мисти  |
|                     |                    |                |             |        |

| App Media | I                           | Maximum Resource                                                     | Supported Release                                                                                                    |
|-----------|-----------------------------|----------------------------------------------------------------------|----------------------------------------------------------------------------------------------------|
| SSD       |                             | • CPU: 2 vCPU                                                        | Cisco IOS XE Amsterdam 17.3.3                                                                                                    |
| Note      | Only 120G SSD is supported. | <ul> <li>Memory: 2G RAM</li> <li>Storage: No limit on SSD</li> </ul> | <ul> <li>Cisco Catalyst 9300 and<br/>9300L Series Switches</li> <li>Cisco IOS XE Bengaluru 17.5.1</li> <li>Cisco Catalyst 9400 Series<br/>Switches</li> <li>Cisco IOS XE Bengaluru 17.6.1</li> <li>Cisco Catalyst 9300X Series<br/>Switches</li> </ul> |

| App Media | Maximum Resource                                                                                                    | Supported Release                                                                                                    |
|-----------|----------------------------------------------------------------------------------------------------|----------------------------------------------------------------------------------------------------|
| Flash     | <ul> <li>CPU: 2 vCPU</li> <li>Memory: 2G RAM</li> <li>Storage: 1G for persistent<br/>logging by applications, out<br/>of the 4G partition in the flash<br/>file system. The storage is<br/>shared with the IOx metadata.</li> </ul> | Cisco IOS XE Amsterdam 17.3.3<br>• Cisco Catalyst 9300 and<br>9300L Series Switches<br>Cisco IOS XE Bengaluru 17.5.1<br>• Cisco Catalyst 9400 Series<br>Switches<br>Cisco IOS XE Bengaluru 17.6.1<br>• Cisco Catalyst 9300X Series<br>Switches |

In Cisco IOS XE Bengaluru 17.6.1, add-on mode is supported on Cisco Catalyst 9300, 9300L, and 9300X Series Switches, and Cisco Catalyst 9400 Series Switches.

#### **ThousandEyes Enterprise Agent Download**

BrownField and GreenField are two types of ThousandEyes Enterprise Agents. For existing devices, you can download the Brownfield version from the ThousandEyes website. However, new devices are shipped with the Greenfield application loaded in the bootflash.

This table lists the download options available for the agents.

| Table 5: T | ThousandEyes | Enterprise Agent | Download | Options |
|------------|--------------|------------------|----------|---------|
|------------|--------------|------------------|----------|---------|

| BrownField                                                                                                    | GreenField                                                                                                    |
|----------------------------------------------------------------------------------------------------|----------------------------------------------------------------------------------------------------|
| <ul> <li>Download the file from the <i>Installing Enterprise</i><br/><i>Agents on Cisco Switches with Docker</i> page. The<br/>file is signed by the same certificate authority<br/>(CA) that is used by www.cisco.com for HTTPS<br/>downloads; without an username or a password.</li> <li>Use the <b>install</b> command to download and<br/>deploy the application.</li> </ul> | <ul> <li>Available in the bootflash under the /apps folder.<br/>Shipped with the device.</li> <li>Use the install command to download and deploy the application.</li> </ul> |

This section describes the maximum resources required for the agent to run:

- CPU: 2 vCPUs
- Memory: 2G
- Storage: 1G for persistent logging by applications, out of the 4G partition in the flash file system. This storage is shared by the IOx metadata.
- Media storage:
  - 120G SSD for Cisco Catalyst 9300 and Cat9300 L Series Switches in Cisco IOS XE Amsterdam 17.3.3.

 240/480/960GB M2-SATA-HDD for Cisco Catalyst 9400 Series Switches in Cisco IOS XE Bengaluru 17.5.1.

After the download of the Enterprise Agent, it initiates a call to create a secure channel to the ThousandEyes cloud-based portal that provides the required application configuration, and gathers application data. The link to the TE portal is https://app.thousandeyes.com.

#### ThousandEyes BrowserBot

ThousandEyes Enterprise Agent Version 4.0 provides a BrowserBot for transaction scripting test. The BrowserBot is a component of the Enterprise Agent that manages page load and transaction tests. The BrowserBot allows you to enable customized JavaScript tests which mimic the actions of your web browser on the ThousandEyes Cloud Portal. To protect the host operating system from any errant JavaScript operations, the ThousandEyes agent creates sandbox containers to run your JavaScript.

If an unrestricted disk is used by the application, the ThousandEyes agent will dynamically install the BrowserBot package during initialization that permits portal transaction scripting tests to be configured.

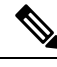

#### Note

The BrowserBot support is not available in ThousandEyes Agent Version 3.0.

BrowserBot consumes a large amount of hardware resources. 2GB system memory and 2 VCPU loads are the maximum IOx system memory and CPU load allocated for all IOx apps. To allow multiple apps to concurrently run in the bootflash, lower the default package.yaml BrowserBot resources before activating the agent. Use the **app-resource profile custom** command to override the default package.yaml settings:

- CPU:1850 CPU units (1/4 VCPU)
- Memory: 500MB

For more information on transaction scripting, see the following links:

- https://docs.thousandeyes.com/product-documentation/tests/transaction-scripting-guide
- https://docs.thousandeyes.com/product-documentation/tests/transaction-scripting-reference

For examples of transaction scripting, see https://github.com/thousandeyes/transaction-scripting-examples.

#### ThousandEyes Agent Upgrade and Downgrade

#### ThousandEyes Agent Upgrade

The ThousandEyes Enterprise Agent 3.0 available in Cisco IOS XE Amsterdam 17.3.3 and Bengaluru 17.5.1 can be upgraded to Agent 3.0 or Agent 4.0 that is available in Cisco IOS XE Bengaluru17.6.1. Agent 3.0 is operationally restored after an upgrade.

Agent 4.0 is available in Cisco IOS XE Bengaluru 17.6.1, and the agent auto-upgrade updates to the latest Agent 4.0 binary on startup. No upgrade is available for Agent 4.0 at present.

Application upgrades can be done using the following methods:

• ThousandEyes agent auto-upgrade: Happens automatically when an application starts up. The agent binary within the running container is upgraded, but the application package is not upgraded.

- Using the **app-hosting upgrade** command.
- DNAC app upgrades.

#### **ThousandEyes Agent Downgrade**

Agent 3.0 available in Cisco IOS XE Amsterdam 17.3.3, Cisco IOS XE Bengaluru 17.5.1, and Cisco IOS XE 17.6.1 cannot be downgraded.

Agent 4.0 available in Cisco IOS XE Bengaluru 17.6.1 can be downgraded to Agent 3.0 available in Cisco IOS XE Bengaluru 17.6.1. No other downgrade is possible.

When downgrading, if the application does not come to the same state as the previous release, deactivate or uninstall the application, and install or restart it.

### Native Docker Container: Application Auto-Restart

The Application Auto-Restart feature helps applications deployed on platforms to retain the last configured operational state in the event of a system switchover or restart. The underlying hosting framework is also retained during switchovers. This feature is enabled by default, and cannot be disabled by users.

The persistent data of applications is not synchronized; only secure data storage and persistent data that is known to Cisco Application Framework (CAF) is synchronized.

IOx media present on the active and standby devices must be in-sync to restart IOx in the same state upon a switchover or system restart.

Cisco Catalyst 9300 Series Switches only support Solid State Drive (SSD) for application hosting. When a new SSD is inserted, it needs to be brought up to the same sync state as the others. The standby device must have an SSD that is compatible with IOx for application auto-restart synchronization to work.

The output of the show iox-service command displays the status of the synchronization.

The Application Auto-Restart feature is supported only on Cisco Catalyst 9300 Series Switches.

#### **Application Auto-Restart Scenarios**

This section describes various application auto-restart scenarios:

#### Table 6: Application Auto-Restart Scenarios

| Scenario      | Single Media in the Active Device                                                                                                    | Media in the Active and Standby<br>Devices                                                                                               |
|---------------|----------------------------------------------------------------------------------------------------|----------------------------------------------------------------------------------------------------|
| System bootup | Starts IOx and the application at<br>system bootup. The USB SSD is<br>visible immediately because it is a<br>local device. No synchronization<br>happens at this time. | Starts IOx and the application on<br>system bootup. Does a bulk<br>synchronization of the existing<br>information to the standby device. |

| Scenario                                                                      | Single Media in the Active Device                                                                                                    | Media in the Active and Standby<br>Devices                                                                                                    |
|-------------------------------------------------------------------------------|----------------------------------------------------------------------------------------------------|----------------------------------------------------------------------------------------------------|
| Switchover                                                                    | Media is not found on the new<br>active device. IOx starts on the<br>system flash with no previously<br>installed applications and with<br>minimum capabilities.             | Starts IOx and the application in<br>the previous state on the new active<br>device after the system switchover<br>(SSO). Does a bulk synchronization<br>of the information to the new<br>standby device after it boots up.       |
| Bootup or switchover: USB SSD is present on a member device.                  | No synchronization of the SSD<br>present in member devices. The<br>member SSD is not used to host<br>IOx and applications.                                                   | No synchronization of the SSD<br>present in member devices. The<br>member SSD is not used to host<br>IOx and applications.                                                                                                    |
| Device removal: Local USB SSD<br>is removed from the active device.           | When the local USB SSD is<br>removed, IOx takes care of the<br>graceful exit.<br>User-triggered IOx restart is<br>required once SSD is plugged back<br>in the active device. | IOx takes care of the graceful exit.<br>Since IOx operates only on the<br>local disk, the standby SSD is not<br>used to start IOx.<br>User-triggered IOx restart is<br>required once SSD is plugged back<br>in the active device. |
| Device removal: USB SSD is removed from the standby device.                   | NA                                                                                                    | IOx synchronization operation fails.<br>IOx is no longer SSO ready.                                                                                                    |
| Device removal: Remote USB SSD<br>is removed from a remote member<br>device.  | IOx does not use any member SSD, and hence, there is no impact.                                                                                                    | IOx does not use any member SSD, and hence, there is no impact.                                                                                                    |
| Device going down: The active<br>device on which IOx is running<br>goes down. | Media is not found on the new<br>active device. IOx starts up on the<br>system flash with no previously<br>installed applications and with<br>minimum capabilities.          | Starts IOx and applications in the<br>state before the SSO on the new<br>active device. Does a bulk<br>synchronization of the information<br>to the new standby device once it<br>boots up.                                       |
| Designated active-standby device<br>change (stack environment 1:1)            | The change is reflected after the reboot. IOx starts from the new active device after the reboot.                                                                            | The change is reflected after the reboot. IOx starts from the new active device after the reboot.                                                                                                    |

### **Application Auto-Restart on Cisco Catalyst 9300 Series Switches**

This section describes how application auto-restart works on Cisco Catalyst 9300 Series Switches in a multimember stack:

On Cisco Catalyst 9300 Series Switches, application auto-restart is supported in 1+1 switch redundancy or StackWise Virtual modes that assign the active and standby roles to specific devices in the stack.

Application auto-restart is not supported when the switch stack in is N+1 mode. If the device is in N+1 mode, the following log message is displayed on the console:

Feb 5 20:29:17.022: %IOX-3-IOX\_RESTARTABITLITY: Switch 1 R0/0: run\_ioxn\_caf:Stack is in N+1
mode,
disabling sync for IOx restartability

IOx uses a Cisco-certified USB3.0 flash drive in the back-panel USB port as storage for application hosting. This media may not be present in all the stack members.

Data is synced using the rsync utility from the active to the standby device.

## **Supported Network Types**

This section lists the types of networks supported on Cisco Catalyst Switches.

#### Table 7: Supported Network Types

| Network Type                      | Supported Platform and Release                                                                                            |
|-----------------------------------|----------------------------------------------------------------------------------------------------|
| Management port                   | Catalyst 9300 Series Switches and C9300L in<br>Cisco IOS XE Gibraltar 16.12.1                                             |
|                                   | • Catalyst 9400 Series Switches in Cisco IOS XE<br>Amsterdam 17.1.1                                                       |
|                                   | • Catalyst 9500 Series Switches and Catalyst<br>9500-High Performance Series Switches in Cisco<br>IOS XE Amsterdam 17.2.1 |
|                                   | Catalyst 9600 Series Switches in Cisco IOS XE<br>Amsterdam 17.2.1                                                         |
| Front-panel port (trunk and VLAN) | Catalyst 9300 Series Switches and C9300L in<br>Cisco IOS XE Gibraltar 16.12.1                                             |
|                                   | • Catalyst 9400 Series Switches in Cisco IOS XE<br>Amsterdam 17.1.1                                                       |
|                                   | <ul> <li>Catalyst 9500- High Performance Series<br/>Switches in Cisco IOS XE Amsterdam 17.5.1</li> </ul>                  |
|                                   | • Catalyst 9600 Series Switches in Cisco IOS XE<br>Amsterdam 17.5.1                                                       |
|                                   | <ul> <li>Catalyst 9300X Series Switches in Cisco IOS<br/>XE Bengaluru 17.6.1</li> </ul>                                   |
|                                   | Note Catalyst 9300X Series Switches support multiple AppGigabitEthernet ports.                                            |

| Network Type                                | Supported Platform and Release                                                                                                    |
|---------------------------------------------|----------------------------------------------------------------------------------------------------|
| Cisco IOS Network Address Translation (NAT) | Catalyst 9300 Series Switches and C9300L in<br>Cisco IOS XE Gibraltar 16.12.1                                                                                        |
|                                             | Catalyst 9400 Series Switches in Cisco IOS XE<br>Amsterdam 17.1.1                                                                                                    |
|                                             | On both these platforms, NAT is supported through<br>the hardware data-port features applied on the<br>front-panel data ports and on the AppGigabitEthernet<br>port. |
| Cisco IOx NAT                               | Not supported                                                                                                    |

## **Virtual Network Interface Card**

To manage the life cycle of an application container, the Layer 3 routing model that supports one container per internal logical interface is used. This means that a virtual Ethernet pair is created for each application, and one interface of this pair, called the Virtual Network Interface Card (vNIC) is part of the application container.

NIC is the standard Ethernet interface inside the container that connects to the platform data plane for the sending and receiving of packets. Cisco IOx is responsible for assigning the IP address and unique MAC address for each vNIC in the container.

The vNICs inside a container are considered as standard Ethernet interfaces.

# How to Configure Application Hosting

The following sections provide information about the various tasks that comprise the configuration of application hosting.

## **Enabling Cisco IOx**

Perform this task to enable access to Cisco IOx, which provides a CLI-based user interface that you can use to manage, administer, monitor, and troubleshoot the apps on the host system, and to perform a variety of related activities.

#### SUMMARY STEPS

- 1. enable
- 2. configure terminal
- **3**. iox
- 4. username name privilege level password {0 | 7 | user-password} encrypted-password
- 5. end

#### **DETAILED STEPS**

|        | Command or Action                                                                          | Purpose                                                                              |
|--------|--------------------------------------------------------------------------------------------|--------------------------------------------------------------------------------------|
| Step 1 | enable                                                                                     | Enables privileged EXEC mode.                                                        |
|        | Example:                                                                                   | • Enter your password if prompted.                                                   |
|        | Device> enable                                                                             |                                                                                      |
| Step 2 | configure terminal                                                                         | Enters global configuration mode.                                                    |
|        | Example:                                                                                   |                                                                                      |
|        | Device# configure terminal                                                                 |                                                                                      |
| Step 3 | iox                                                                                        | Enables Cisco IOx.                                                                   |
|        | Example:                                                                                   |                                                                                      |
|        | Device(config)# iox                                                                        |                                                                                      |
| Step 4 | username name privilege level password {0   7             user-password}encrypted-password | Establishes a username-based authentication system and privilege level for the user. |
|        | Example:                                                                                   | • The username privilege level must be configured as                                 |
|        | Device(config)# username cisco privilege 15<br>password 0 ciscoI                           | 15.                                                                                  |
| Step 5 | end                                                                                        | Exits global configuration mode and returns to privileged                            |
|        | Example:                                                                                   | EXEC configuration mode.                                                             |
|        | Device(config)# end                                                                        |                                                                                      |

## **Configuring Application Hosting on Front-Panel VLAN Ports**

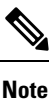

This task is applicable to Cisco IOS XE Amsterdam 17.1.1 and later releases.

In application-hosting trunk-configuration mode, all the allowed AppGigabitEthernet VLAN ports are connected to a container. Native and VLAN-tagged frames are transmitted and received by the container guest interface. Only one container guest interface can be mapped to the AppGigabitEthernet trunk port.

Concurrent configuration of both trunk and vlan-access ports are supported.

#### **SUMMARY STEPS**

- 1. enable
- **2**. configure terminal
- **3. interface** *AppGigabitEthernet number*
- 4. switchport trunk allowed vlan vlan-ID
- 5. switchport mode trunk
- 6. exit
- 7. app-hosting appid name
- 8. app-vnic AppGigabitEthernet trunk

- **9**. **vlan** *vlan-ID* **guest-interface** *guest-interface-number*
- **10.** guest-ipaddress ip-address netmask netmask
- **11**. end

|        | Command or Action                                                     | Purpose                                                                            |
|--------|-----------------------------------------------------------------------|------------------------------------------------------------------------------------|
| Step 1 | enable                                                                | Enables privileged EXEC mode.                                                      |
|        | Example:                                                              | • Enter your password if prompted.                                                 |
|        | Device> enable                                                        |                                                                                    |
| Step 2 | configure terminal                                                    | Enters global configuration mode.                                                  |
|        | Example:                                                              |                                                                                    |
|        | Device# configure terminal                                            |                                                                                    |
| Step 3 | <b>interface</b> AppGigabitEthernet number                            | Configures the AppGigabitEthernet and enters interface                             |
|        | Example:                                                              | configuration mode.                                                                |
|        | Device(config) # interface AppGigabitEthernet 1/0/1                   | • For stackable switches, the <i>number</i> argument is <i>switch-number/0/1</i> . |
| Step 4 | switchport trunk allowed vlan vlan-ID                                 | Configures the list of VLANs allowed on the trunk.                                 |
|        | Example:                                                              |                                                                                    |
|        | Device(config-if)# switchport trunk allowed vlan 10-12,20             |                                                                                    |
| Step 5 | switchport mode trunk                                                 | Sets the interface into permanent trunking mode and                                |
|        | Example:                                                              | negotiates to convert the neighboring link into a trunk link.                      |
|        | Device(config-if)# switchport mode trunk                              |                                                                                    |
| Step 6 | exit                                                                  | Exits interface configuration mode and returns to global                           |
|        | Example:                                                              | configuration mode.                                                                |
|        | Device(config-if)# exit                                               |                                                                                    |
| Step 7 | app-hosting appid name                                                | Configures an application and enters application-hosting                           |
|        | Example:                                                              | configuration mode.                                                                |
|        | <pre>Device(config)# app-hosting appid iox_app</pre>                  |                                                                                    |
| Step 8 | app-vnic AppGigabitEthernet trunk                                     | Configures a trunk port as the front-panel port for an                             |
|        | Example:                                                              | application, and enters application-hosting                                        |
|        | Device(config-app-hosting)# app-vnic<br>AppGigabitEthernet trunk      | tunk configuration mode.                                                           |
| Step 9 | vlan vlan-ID guest-interface guest-interface-number                   | Configures a VLAN guest interface and enters                                       |
|        | Example:                                                              | application-hosting VLAN-access IP configuration mode.                             |
|        | Device(config-config-app-hosting-trunk)# vlan 10<br>guest-interface 2 | • Multiple VLAN-to-guest interface mapping is supported.                           |

|         | Command or Action                                                                                              | Purpose                                                                                          |
|---------|----------------------------------------------------------------------------------------------------|--------------------------------------------------------------------------------------------------|
| Step 10 | guest-ipaddress ip-address netmask netmask                                                                     | (Optional) Configures a static IP address.                                                       |
|         | Example:                                                                                                    |                                                                                                  |
|         | <pre>Device(config-config-app-hosting-vlan-access-ip)# guest-ipaddress 192.168.0.2 netmask 255.255.255.0</pre> |                                                                                                  |
| Step 11 | end                                                                                                    | Exits application-hosting VLAN-access IP configuration mode and returns to privileged EXEC mode. |
|         | Example:                                                                                                    |                                                                                                  |
|         | Device(config-config-app-hosting-vlan-access-ip)#<br>end                                                       |                                                                                                  |

## **Configuring Application Hosting on Front-Panel Trunk Ports**

In application-hosting trunk-configuration mode, all the allowed AppGigabitEthernet VLAN ports are connected to a container. Native and VLAN-tagged frames are transmitted and received by the container guest interface. Only one container guest interface can be mapped to the AppGigabitEthernet trunk port.

In Cisco IOS XE Gibraltar 16.2.1, you can configure an app-ID in either application-hosting trunk configuration mode or application-hosting VLAN-access configuration mode; but not in both modes.

In Cisco IOS XE Amsterdam 17.1.1 and later releases, concurrent configuration of both *trunk* and *vlan-access* ports is supported.

#### **SUMMARY STEPS**

- **2**. configure terminal
- **3. interface** *AppGigabitEthernet number*
- 4. switchport trunk allowed vlan vlan-ID
- 5. switchport mode trunk
- 6. exit
- 7. app-hosting appid name
- 8. app-vnic AppGigabitEthernet trunk
- 9. guest-interface guest-interface-number
- 10. end

|        | Command or Action          | Purpose                            |
|--------|----------------------------|------------------------------------|
| Step 1 | enable                     | Enables privileged EXEC mode.      |
|        | Example:                   | • Enter your password if prompted. |
|        | Device> enable             |                                    |
| Step 2 | configure terminal         | Enters global configuration mode.  |
|        | Example:                   |                                    |
|        | Device# configure terminal |                                    |

|         | Command or Action                                                        | Purpose                                                                            |
|---------|--------------------------------------------------------------------------|------------------------------------------------------------------------------------|
| Step 3  | interface AppGigabitEthernet number                                      | Configures the AppGigabitEthernet and enters interface configuration mode.         |
|         | Device(config)# interface AppGigabitEthernet 1/0/1                       | • For stackable switches, the <i>number</i> argument is <i>switch-number/0/1</i> . |
| Step 4  | switchport trunk allowed vlan vlan-ID                                    | Configures the list of VLANs allowed on the trunk.                                 |
|         | Example:                                                                 |                                                                                    |
|         | <pre>Device(config-if)# switchport trunk allowed vlan<br/>10-12,20</pre> |                                                                                    |
| Step 5  | switchport mode trunk                                                    | Sets the interface into permanent trunking mode and                                |
|         | Example:                                                                 | negotiates to convert the neighboring link into a trunk link.                      |
|         | <pre>Device(config-if)# switchport mode trunk</pre>                      |                                                                                    |
| Step 6  | exit                                                                     | Exits interface configuration mode and returns to global                           |
|         | Example:                                                                 | configuration mode.                                                                |
|         | <pre>Device(config-if) # exit</pre>                                      |                                                                                    |
| Step 7  | app-hosting appid name                                                   | Configures an application and enters application-hosting                           |
|         | Example:                                                                 | configuration mode.                                                                |
|         | <pre>Device(config)# app-hosting appid iox_app</pre>                     |                                                                                    |
| Step 8  | app-vnic AppGigabitEthernet trunk                                        | Configures a trunk port as the front-panel port for an                             |
|         | Example:                                                                 | application, and enters application-hosting                                        |
|         | Device(config-app-hosting)# app-vnic<br>AppGigabitEthernet trunk         | traine configuration mode.                                                         |
| Step 9  | guest-interface guest-interface-number                                   | Configures an application's interface that is connected to                         |
|         | Example:                                                                 | the AppGigabitEthernet interface trunk.                                            |
|         | <pre>Device(config-config-app-hosting-trunk)# guest-interface 2</pre>    |                                                                                    |
| Step 10 | end                                                                      | Exits application-hosting trunk-configuration mode and                             |
|         | Example:                                                                 | returns to privileged EXEC mode.                                                   |
|         | <pre>Deviceconfig-config-app-hosting-trunk) # end</pre>                  |                                                                                    |

## **Starting an Application in Configuration Mode**

The start command in application-hosting configuration mode is equivalent to the **app-hosting activate appid** and **app-hosting start appid** commands.

The **no start** command in application-hosting configuration mode is equivalent to the **app-hosting stop appid** and **app-hosting deactivate appid** commands.

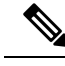

Note

If the **start** command is configured before an application is installed, and then the **install** command is configured, Cisco IOx automatically performs internal **activate** and **start** actions. This allows the application to be automatically started by configuring the **install** command.

#### **SUMMARY STEPS**

- 1. enable
- **2**. configure terminal
- 3. app-hosting appid application-name
- 4. start
- 5. end

#### **DETAILED STEPS**

|        | Command or Action                            | Purpose                                                    |
|--------|----------------------------------------------|------------------------------------------------------------|
| Step 1 | enable                                       | Enables privileged EXEC mode.                              |
|        | Example:                                     | • Enter your password if prompted.                         |
|        | Device> enable                               |                                                            |
| Step 2 | configure terminal                           | Enters global configuration mode.                          |
|        | Example:                                     |                                                            |
|        | Device# configure terminal                   |                                                            |
| Step 3 | app-hosting appid application-name           | Configures an application and enters application-hosting   |
|        | Example:                                     | configuration mode.                                        |
|        | Device(config)# app-hosting appid iox_app    |                                                            |
| Step 4 | start                                        | (Optional) Starts and runs an application.                 |
|        | Example:                                     | • Use the <b>no start</b> command to stop the application. |
|        | <pre>Device(config-app-hosting)# start</pre> |                                                            |
| Step 5 | end                                          | Exits application-hosting configuration mode and returns   |
|        | Example:                                     | to privileged EXEC mode.                                   |
|        | Device(config-app-hosting)# end              |                                                            |

## Lifecycle of an Application

The following EXEC commands take you through an application's lifecycle.

# 

**Note** If any configuration changes are made after an application is installed, the application in the running state will not reflect these changes. The application must be explicitly stopped and deactivated, and then activated and started again for the configuration changes to take effect.

#### **SUMMARY STEPS**

- 1. enable
- 2. app-hosting install appid application-name package package-path
- 3. app-hosting activate appid application-name
- 4. app-hosting start appid application-name
- 5. app-hosting stop appid application-name
- 6. app-hosting deactivate appid application-name
- 7. app-hosting uninstall appid application-name

|        | Command or Action                                                                           | Purpose                                                                                                    |
|--------|---------------------------------------------------------------------------------------------|----------------------------------------------------------------------------------------------------|
| Step 1 | enable                                                                                      | Enables privileged EXEC mode.                                                                                   |
|        | Example:                                                                                    | • Enter your password if prompted.                                                                              |
|        | Device> enable                                                                              |                                                                                                    |
| Step 2 | <b>app-hosting install appid</b> <i>application-name</i> <b>package</b> <i>package-path</i> | Installs an application from the specified location.                                                            |
|        | Example:                                                                                    | • An application can be instaned from a local storage location such as, flash, bootflash, usbflash0, usbflash1, |
|        | Device# app-hosting install appid iox_app package<br>usbflash1:my_iox_app.tar               | and harddisk.                                                                                                   |
| Step 3 | app-hosting activate appid application-name                                                 | Activates the application.                                                                                      |
|        | Example:                                                                                    | • This command validates all the application resource                                                           |
|        | Device# app-hosting activate appid iox_app                                                  | requests, and if all the resources are available, the application is activated; if not, the activation fails.   |
| Step 4 | app-hosting start appid application-name                                                    | Starts the application.                                                                                         |
|        | Example:                                                                                    | • Application start-up scripts are activated.                                                                   |
|        | Device# app-hosting start appid iox_app                                                     |                                                                                                    |
| Step 5 | app-hosting stop appid application-name                                                     | (Optional) Stops the application.                                                                               |
|        | Example:                                                                                    |                                                                                                    |
|        | Device# app-hosting stop appid iox_app                                                      |                                                                                                    |
| Step 6 | app-hosting deactivate appid application-name                                               | (Optional) Deactivates all the resources allocated for the                                                      |
|        | Example:                                                                                    | application.                                                                                                    |
|        | Device# app-hosting deactivate appid iox_app                                                |                                                                                                    |
| Step 7 | app-hosting uninstall appid application-name                                                | (Optional) Uninstalls the application.                                                                          |
|        | Example:                                                                                    | • Uninstalls all the packaging and images stored. All the                                                       |
|        | Device# app-hosting uninstall appid iox_app                                                 | changes and updates to the application are also removed.                                                        |

## **Configuring Docker Run Time Options**

You can add a maximum of 30 lines of run time options. The system generates a concatenated string from line 1 though line 30. A string can have more than one Docker run time option.

When a run time option is changed, stop, deactivate, activate, and start the application for the new run time options to take effect.

#### **SUMMARY STEPS**

- 1. enable
- 2. configure terminal
- 3. app-hosting appid application-name
- 4. app-resource docker
- 5. run-opts options
- 6. end

|        | Command or Action                                                                    | Purpose                                                  |
|--------|--------------------------------------------------------------------------------------|----------------------------------------------------------|
| Step 1 | enable                                                                               | Enables privileged EXEC mode.                            |
|        | Example:                                                                             | • Enter your password if prompted.                       |
|        | Device> enable                                                                       |                                                          |
| Step 2 | configure terminal                                                                   | Enters global configuration mode.                        |
|        | Example:                                                                             |                                                          |
|        | Device# configure terminal                                                           |                                                          |
| Step 3 | app-hosting appid application-name                                                   | Configures an application and enters application-hosting |
|        | Example:                                                                             | configuration mode.                                      |
|        | <pre>Device(config)# app-hosting appid iox_app</pre>                                 |                                                          |
| Step 4 | app-resource docker                                                                  | Enters application-hosting docker-configuration mode to  |
|        | Example:                                                                             | specify application resource updates.                    |
|        | <pre>Device(config-app-hosting)# app-resource docker</pre>                           |                                                          |
| Step 5 | run-opts options                                                                     | Specifies the Docker run time options.                   |
|        | Example:                                                                             |                                                          |
|        | <pre>Device(config-app-hosting-docker)# run-opts 1 "-v<br/>\$(APP_DATA):/data"</pre> |                                                          |
| Step 6 | end                                                                                  | Exits application-hosting docker-configuration mode and  |
|        | Example:                                                                             | returns to privileged EXEC mode.                         |
|        | Device(config-app-hosting-docker)# end                                               |                                                          |

## **Configuring a Static IP Address in a Container**

When configuring a static IP address in a container, the following guidelines apply:

- Only the last configured default gateway configuration is used.
- Only the last configured name server configuration is used.

You can configure the IP address of a container through Cisco IOS CLIs.

#### **SUMMARY STEPS**

- 1. enable
- 2. configure terminal
- 3. app-hosting appid name
- **4.** name-server# *ip-address*
- 5. app-vnic management guest-interface interface-number
- 6. guest-ipaddress ip-address netmask netmask
- 7. exit
- 8. app-default-gateway ip-address guest-interface network-interface
- 9. end

|        | Command or Action                                                                                                    | Purpose                                                                                                    |
|--------|----------------------------------------------------------------------------------------------------|----------------------------------------------------------------------------------------------------|
| Step 1 | enable                                                                                                    | Enables privileged EXEC mode.                                                                                                    |
|        | Example:                                                                                                    | • Enter your password if prompted.                                                                                                    |
|        | Device> enable                                                                                                    |                                                                                                    |
| Step 2 | configure terminal                                                                                                    | Enters global configuration mode.                                                                                                    |
|        | <b>Example:</b><br>Device# configure terminal                                                                                                    |                                                                                                    |
| Step 3 | <pre>app-hosting appid name Example: Device(config)# app-hosting appid iox_app</pre>                                                                   | Configures an application and enters application-hosting configuration mode.                                                                                        |
| Step 4 | <pre>name-server# ip-address Example: Device(config-app-hosting)# name-server0 10.2.2.2</pre>                                                          | Configures the Domain Name System (DNS) server.                                                                                                    |
| Step 5 | <pre>app-vnic management guest-interface interface-number<br/>Example:<br/>Device(config-app-hosting)# app-vnic management<br/>guest-interface 0</pre> | Configures the management gateway of the virtual network<br>interface and guest interface, and enters application-hosting<br>management-gateway configuration mode. |
| Step 6 | guest-ipaddress ip-address netmask netmask<br>Example:                                                                                                 | Configures the management guest interface details.                                                                                                    |

|        | Command or Action                                                                                | Purpose                                                  |
|--------|--------------------------------------------------------------------------------------------------|----------------------------------------------------------|
|        | Device(config-app-hosting-mgmt-gateway)#<br>guest-ipaddress 172.19.0.24<br>netmask 255.255.255.0 |                                                          |
| Step 7 | exit                                                                                             | Exits application-hosting management-gateway             |
|        | Example:                                                                                         | configuration mode and returns to application-hosting    |
|        | <pre>Device(config-app-hosting-mgmt-gateway)# exit</pre>                                         |                                                          |
| Step 8 | app-default-gateway ip-address guest-interface<br>network-interface                              | Configures the default management gateway.               |
|        | Example:                                                                                         |                                                          |
|        | Device(config-app-hosting)# app-default-gateway<br>172.19.0.23<br>guest-interface 0              |                                                          |
| Step 9 | end                                                                                              | Exits application-hosting configuration mode and returns |
|        | Example:                                                                                         | to privileged EXEC mode.                                 |
|        | Device(config-app-hosting)# end                                                                  |                                                          |

## **Configuring Application Hosting on the Management Port**

#### **SUMMARY STEPS**

- 1. enable
- **2**. configure terminal
- 3. interface gigabitethernet0/0
- 4. vrf forwarding vrf-name
- **5.** ip address *ip*-address mask
- 6. exit
- 7. app-hosting appid name
- 8. app-vnic management guest-interface network-interface
- 9. end

|        | Command or Action          | Purpose                            |
|--------|----------------------------|------------------------------------|
| Step 1 | enable                     | Enables privileged EXEC mode.      |
|        | Example:                   | • Enter your password if prompted. |
|        | Device> enable             |                                    |
| Step 2 | configure terminal         | Enters global configuration mode.  |
|        | Example:                   |                                    |
|        | Device# configure terminal |                                    |

|                                                             | Command or Action                                                                                                    | Purpose                                                                                                    |  |
|-------------------------------------------------------------|----------------------------------------------------------------------------------------------------|----------------------------------------------------------------------------------------------------|--|
| Step 3                                                      | <pre>interface gigabitethernet0/0 Example: Device(config)# interface gigabitethernet0/0</pre>                                                                                      | <ul> <li>Configures an interface and enters interface configuration mode.</li> <li>On Cisco Catalyst 9000 Series Switches, the management interface is GigabitEthernet0/0.</li> </ul>                                                                                                    |  |
| Step 4                                                      | <pre>vrf forwarding vrf-name Example: Device(config-if)# vrf forwarding Mgmt-vrf</pre>                                                                                             | <ul> <li>Associates a Virtual Routing and Forwarding (VRF) instance or a virtual network with an interface or subinterface.</li> <li><i>Mgmt-vrf</i> is automatically set for the management interface on the Cisco Catalyst 9000 Series Switch.</li> </ul>                                                                                                    |  |
| Step 5                                                      | <pre>ip address ip-address mask Example: Device(config-if)# ip address 198.51.100.1 255.255.255.254</pre>                                                                          | Configures an IP address for the interface.                                                                                                    |  |
| Step 6     exit       Example:     Device(config-if) # exit |                                                                                                    | Exits interface configuration mode and returns to global configuration mode.                                                                                                    |  |
| Step 7                                                      | p 7     app-hosting appid name     Configures an application and enters configuration mode.       Example:     Device (config) # app-hosting appid iox_app     Configuration mode. |                                                                                                    |  |
| Step 8                                                      | <pre>app-vnic management guest-interface network-interface Example: Device(config-app-hosting)# app-vnic management guest-interface 1</pre>                                        | <ul> <li>Connects the guest interface to the management port, and enters application-hosting management-gateway configuration mode.</li> <li>The management keyword specifies the Cisco IOS management GigabitEthernet0/0 interface that is connected to the container.</li> <li>The guest-interface network-interface keyword-argument pair specifies the container's internal Ethernet interface number that is connected to the Cisco IOS management interface. The example provided here uses guest-interface 1 for the container's Ethernet 1 interface.</li> </ul> |  |
| Step 9                                                      | <pre>end Example: Device(config-app-hosting-mgmt-gateway)# end</pre>                                                                                                    | Exits application-hosting management-gateway configuration mode and returns to privileged EXEC mode.                                                                                                    |  |

# Manually Configuring the IP Address for an Application

You can set up the IP address of a container using the following methods:

- Log into the container, and configure the ifconfig Linux command.
- **1.** Log in to the application by using the following command:

```
app-hosting connect appid APPID {session | console}
```

2. Based on the application's Linux support, use the standard Linux interface configuration commands:

```
- ifconfig dev IFADDR/subnet-mask-length
```

Or

- ip address {add|change|replace} IFADDR dev IFNAME [ LIFETIME ] [ CONFFLAG-LIST ]
- Enable the Dynamic Host Configuration Protocol (DHCP) in the container, and configure the DHCP server and relay agent in the Cisco IOS configuration.
  - Cisco IOx provides a DHCP client to run within the application container that is used for an application DHCP interface.

## **Overriding App Resource Configuration**

For resource changes to take effect, you must first stop and deactivate an app using the **app-hosting stop** and **app-hosting deactivate** commands, and then restart the app using the **app-hosting activate** and **app-hosting start** commands.

If you are using the **start** command in application-hosting configuration mode, configure the **no start** and **start** commands.

You can use these commands to reset both resources and the app-hosting appid iox\_app configuration.

#### **SUMMARY STEPS**

- 1. enable
- 2. configure terminal
- 3. app-hosting appid name
- 4. app-resource profile name
- 5. cpu unit
- 6. memory memory
- 7. vcpu number
- 8. end

|        | Command or Action          | Purpose                            |
|--------|----------------------------|------------------------------------|
| Step 1 | enable                     | Enables privileged EXEC mode.      |
|        | Example:                   | • Enter your password if prompted. |
|        | Device> enable             |                                    |
| Step 2 | configure terminal         | Enters global configuration mode.  |
|        | Example:                   |                                    |
|        | Device# configure terminal |                                    |

|        | Command or Action                                                                                                    | Purpose                                                                                                    |  |
|--------|----------------------------------------------------------------------------------------------------|----------------------------------------------------------------------------------------------------|--|
| Step 3 | app-hosting appid <i>name</i><br>Example:                                                                                                    | Enables application hosting and enters application-hosting configuration mode.         Configures the custom application resource profile, and enters custom application resource profile configuration mode.         • Only the custom profile name is supported. |  |
| Step 4 | Device (config) # app-hosting appid iox_app<br>app-resource profile name<br>Example:<br>Device (config-app-hosting) # app-resource profile<br>custom |                                                                                                    |  |
| Step 5 | <pre>cpu unit Example: Device(config-app-resource-profile-custom)# cpu 7400</pre>                                                                    | <ul> <li>Changes the default CPU allocation for the application.</li> <li>Resource values are application specific, and any adjustment to these values must ensure that the application can run reliably with the changes.</li> </ul>                              |  |
| Step 6 | <pre>memory memory Example: Device(config-app-resource-profile-custom)# memory 2048</pre>                                                            | Changes the default memory allocation.                                                                                                    |  |
| Step 7 | <pre>vcpu number<br/>Example:<br/>Device(config-app-resource-profile-custom) # vcpu<br/>2</pre>                                                      | Changes the virtual CPU (vCPU) allocation for the application.                                                                                                    |  |
| Step 8 | <pre>end Example: Device(config-app-resource-profile-custom) # end</pre>                                                                             | Exits custom application resource profile configuration mode and returns to privileged EXEC mode.                                                                                                    |  |

## Installing the ThousandEyes Enterprise Agent

To install the Enterprise Agent, follow these steps:

- 1. Configure IOx. For more information, see the "Enabling Ciso IOx" section.
- 2. Configure AppHosting.
- 3. Configure the AppGigabitEthernet port.
- 4. Install the ThousandEyes Enterprise Agent.

## **Configuring AppHosting for the ThousandEyes Enterprise Agent**

### SUMMARY STEPS

- 1. enable
- 2. configure terminal

- **3. app-hosting appid** *application-name*
- 4. app-vnic AppGigabitEthernet trunk
- 5. vlan vlan-ID guest-interface guest-interface-number
- 6. guest-ip *ip-address* netmask *netmask*
- 7. exit
- 8. exit
- 9. app-default-gateway *ip-address* guest-interface *network-interface*
- **10.** nameserver# *ip-address*
- 11. app-resource docker
- 12. run-opts options
- 13. prepend-pkg-opts
- 14. end

|        | Command or Action                                                                                         | Purpose                                                  |  |
|--------|----------------------------------------------------------------------------------------------------|----------------------------------------------------------|--|
| Step 1 | enable                                                                                                    | Enters privileged EXEC mode.                             |  |
|        | Example:                                                                                                  |                                                          |  |
|        | Device> enable                                                                                            |                                                          |  |
| Step 2 | configure terminal                                                                                        | Enters global configuration mode.                        |  |
|        | Example:                                                                                                  |                                                          |  |
|        | Device# configure terminal                                                                                |                                                          |  |
| Step 3 | app-hosting appid application-name                                                                        | Configures an application and enters application-hosting |  |
|        | Example:                                                                                                  | configuration mode.                                      |  |
|        | Device(config)# app-hosting appid appid 1keyes                                                            |                                                          |  |
| Step 4 | app-vnic AppGigabitEthernet trunk                                                                         | Configures a trunk port as the front-panel port for an   |  |
|        | Example:                                                                                                  | application, and enters application-hosting              |  |
|        | Device(config-app-hosting)# app-vnic<br>AppGigabitEthernet trunk                                          | trunk-configuration mode.                                |  |
| Step 5 | vlan vlan-ID guest-interface guest-interface-number                                                       | Configures a VLAN guest interface and enters             |  |
|        | Example:                                                                                                  | application-hosting VLAN-access IP configuration mod     |  |
|        | <pre>Device(config-config-app-hosting-trunk)# vlan 10 guest-interface 2</pre>                             |                                                          |  |
| Step 6 | guest-ip ip-address netmask netmask                                                                       | Configures a static IP address for the guest interface.  |  |
|        | Example:                                                                                                  |                                                          |  |
|        | Device(config-config-app-hosting-vlan-access-ip)#<br>guest-ipaddress 172.19.0.24<br>netmask 255.255.255.0 |                                                          |  |

|         | Command or Action                                                                                                    | Purpose         Exits application hosting VLAN-access IP configuration mode and returns to application-hosting trunk-configuration mode. |  |
|---------|----------------------------------------------------------------------------------------------------|----------------------------------------------------------------------------------------------------|--|
| Step 7  | <pre>exit Example: Device(config-config-app-hosting-vlan-access-ip)# exit</pre>                                                                                                    |                                                                                                    |  |
| Step 8  | <pre>exit Example: Device(config-config-app-hosting-trunk)# exit</pre>                                                                                                    | Exits application-hosting trunk-configuration mode and returns to application hosting configuration mode.                                |  |
| Step 9  | <pre>app-default-gateway ip-address guest-interface network-interface Example: Device(config-app-hosting)# app-default-gateway 172.19.0.23 guest-interface 0</pre>                                                   | Configures the default management gateway.                                                                                               |  |
| Step 10 | <pre>nameserver# ip-address Example: Device(config-app-hosting)# name-server0 10.2.2.2</pre>                                                                                                    | Configures the DNS server.                                                                                                    |  |
| Step 11 | app-resource docker     Enters application-hosting docker-config specify application resource updates.       Device (config-app-hosting) # app-resource docker     Device (config-app-hosting) # app-resource docker |                                                                                                    |  |
| Step 12 | <pre>run-opts options Example: Device(config-app-hosting-docker)# run-opts 1 "-e TEAGENT_ACCOUNT_TOKEN=[account-token]"</pre>                                                                                        | Specifies the Docker run time options.                                                                                                   |  |
| Step 13 | <pre>prepend-pkg-opts Example: Device(config-app-hosting-docker)# prepend-pkg-opts</pre>                                                                                                    | Merges the package options with the Docker runtime<br>options.<br>• Any duplicate variable is overwritten.                               |  |
| Step 14 | <pre>end Example: Device(config-app-hosting-docker)# end</pre>                                                                                                    | Exits application-hosting docker-configuration mode and returns to privileged EXEC mode.                                                 |  |

## Configuring AppGigabitEthernet Interface for the ThousandEyes Enterprise Agent

#### **SUMMARY STEPS**

- 1. enable
- 2. configure terminal
- **3.** interface appgigabitethernet *number*
- 4. switchport trunk allowed vlan vlan-ID

I

- **5**. switchport mode trunk
- **6**. end

#### **DETAILED STEPS**

|        | Command or Action                                                                                                    | Purpose                                                                                                    |  |
|--------|----------------------------------------------------------------------------------------------------|----------------------------------------------------------------------------------------------------|--|
| Step 1 | enable                                                                                                    | Enters privileged EXEC mode.                                                                                         |  |
|        | <b>Example:</b><br>Device> enable                                                                                                    |                                                                                                    |  |
| Step 2 | configure terminal                                                                                                    | Enters global configuration mode.                                                                                    |  |
|        | <b>Example:</b><br>Device# configure terminal                                                                                                    |                                                                                                    |  |
| Step 3 | p 3       interface appgigabitethernet number       Configures the AppGigabitEthernet and configuration mode.         Example:       Device (config) # interface AppGigabitEthernet 1/0/1       For stackable switches, the number switch-number/0/1. |                                                                                                    |  |
| Step 4 | <pre>switchport trunk allowed vlan vlan-ID Example: Device(config-if)# switchport trunk allowed vlan 10-12,20</pre>                                                                                                    | Configures the list of VLANs allowed on the trunk.                                                                   |  |
| Step 5 | <pre>switchport mode trunk Example: Device(config-if)# switchport mode trunk</pre>                                                                                                    | Sets the interface into permanent trunking mode and<br>negotiates to convert the neighboring link into a trunk link. |  |
| Step 6 | end<br>Example:<br>Device(config-if)# end                                                                                                    | Exits interface configuration mode and returns to privileged EXEC mode.                                              |  |

### Installing the ThousandEyes Enterprise Agent

#### Before you begin

You can install the ThousandEyes Enterprise Agent either from the URL given below or from the flash filesystem.

#### **SUMMARY STEPS**

- 1. enable
- 2. app-hosting install appid application-name package package-path
- 3. app-hosting start appid application-name
- 4. end

#### **DETAILED STEPS**

|        | Command or Action                                                                                                    | Purpose                                                                           |  |
|--------|----------------------------------------------------------------------------------------------------|-----------------------------------------------------------------------------------|--|
| Step 1 | enable                                                                                                    | Enters privileged EXEC mode.                                                      |  |
|        | Example:                                                                                                    |                                                                                   |  |
|        | Device> enable                                                                                                    |                                                                                   |  |
| Step 2 | <b>app-hosting install appid</b> <i>application-name</i> <b>package</b> <i>package-path</i>                                               | Installs an application from the specified location.                              |  |
|        | Example:                                                                                                    |                                                                                   |  |
|        | Device# app-hosting install 1keyes<br>https://downloads.thousandeyes.com/<br>enterprise-agent/thousandeyes-enterprise-agent-3.0.cat9k.tar |                                                                                   |  |
|        | Or                                                                                                    |                                                                                   |  |
|        | Device# app-hosting install appid 1keyes package flash:/apps/[greenfield-app-tar]                                                         |                                                                                   |  |
| Step 3 | app-hosting start appid application-name                                                                                                  | (Optional) Starts the application.                                                |  |
|        | Example:                                                                                                    |                                                                                   |  |
|        | Device# app-hosting start appid 1keyes                                                                                                    |                                                                                   |  |
| Step 4 | end                                                                                                    | Exits application hosting configuration mode and returns to privileged EXEC mode. |  |
|        | Example:                                                                                                    |                                                                                   |  |
|        | Device# end                                                                                                    |                                                                                   |  |

The following is sample output from the **show app-hosting list** command:

Device# show app-hosting list

| App  | id  | State   |
|------|-----|---------|
| 1key | /es | RUNNING |

# **Verifying the Application-Hosting Configuration**

Use these show commands to verify the configuration. These commands can be used in any order.

#### **SUMMARY STEPS**

- 1. enable
- 2. show iox-service
- 3. show app-hosting detail
- 4. show app-hosting device
- 5. show app-hosting list
- 6. show interfaces trunk

7. show controller ethernet-controller AppGigabitEthernet interface-number

#### **DETAILED STEPS**

#### Step 1 enable

Enables privileged EXEC mode.

• Enter your password if prompted.

#### Example:

Device> enable

#### Step 2 show iox-service

Displays the status of all the Cisco IOx services.

#### Example:

Device# show iox-service

IOx Infrastructure Summary: IOx service (CAF) : Not Running IOx service (HA) : Not Running IOx service (IOxman) : Not Running IOx service (Sec storage) : Not Running Libvirtd : Running Dockerd : Not Running Application DB Sync Info : Not available

#### **Step 3** show app-hosting detail

Displays detailed information about the application.

#### Example:

Device# show app-hosting detail

| State         |             | : Running                |  |  |
|---------------|-------------|--------------------------|--|--|
| Author        |             | : Cisco Systems, Inc     |  |  |
| Application   |             |                          |  |  |
| Туре          |             | : vm                     |  |  |
| App id        |             | : Wireshark              |  |  |
| Name          |             | : Wireshark              |  |  |
| Version       |             | : 3.4<br>: custom        |  |  |
| Activated P   | rofile Name |                          |  |  |
| Description   |             | : Ubuntu based Wireshark |  |  |
| Resource Rese | ervation    |                          |  |  |
| Memory        |             | : 1900 MB                |  |  |
| Disk          |             | : 10 MB                  |  |  |
| CPU           |             | : 4000 units             |  |  |
| VCPU          |             | : 2                      |  |  |
| Attached devi | Lces        |                          |  |  |
| Туре          | Name        | Alias                    |  |  |
| Serial/shell  |             |                          |  |  |
| Serial/aux    |             |                          |  |  |
| Serial/Syslog |             | serial2                  |  |  |
| Serial/Trace  |             | serial3                  |  |  |
| Network Inter | faces       |                          |  |  |

L

eth0: MAC address : 52:54:dd:80:bd:59 IPv4 address eth1: MAC address : 52:54:dd:c7:7c:aa IPv4 address

#### **Step 4** show app-hosting device

Displays information about the USB device.

#### Example:

Device# show app-hosting device

USB port Device name Available 1 Front\_USB\_1 true

app-hosting appid testvm app-vnic management guest-interface 0 app-device usb-port 1

#### **Step 5** show app-hosting list

Displays the list of applications and their status.

#### **Example:**

Device# show app-hosting list

 App id
 State

 ----- Wireshark

 Running

#### **Step 6** show interfaces trunk

Displays trunk interface information.

#### Example:

Device# show interfaces trunk

Port Mode Encapsulation Status Native vlan Gi3/0/1 on 802.1q trunking 1 Ap3/0/1 on 802.1q trunking 1

Port Vlans allowed on trunk Gi3/0/1 1-4094 Ap3/0/1 1-4094

Port Vlans allowed and active in management domain Gi3/0/1 1,8,10,100 Ap3/0/1 1,8,10,100

Port Vlans in spanning tree forwarding state and not pruned Gi3/0/1 1,8,10,100 Ap3/0/1 1,8,10,100

Device# show runnning-config interface AppGigabitEthernet 3/0/1

Building configuration...

```
Current configuration : 64 bytes !
interface AppGigabitEthernet3/0/1
switchport mode trunk
end
```

#### **Step 7 show controller ethernet-controller AppGigabitEthernet** *interface-number*

Displays the send and receive statistics for the AppGigabitEthernet interface that is read from the hardware.

#### Example:

```
\texttt{Device} \texttt{\# show controller ethernet-controller AppGigabitEthernet 1/0/1}
```

| Transmit | AppGigabitEthernet1/0/1   | Re | eceive                    |
|----------|---------------------------|----|---------------------------|
| 0        | Total bytes               | 0  | Total bytes               |
| 0        | Unicast frames            | 0  | Unicast frames            |
| 0        | Unicast bytes             | 0  | Unicast bytes             |
| 0        | Multicast frames          | 0  | Multicast frames          |
| 0        | Multicast bytes           | 0  | Multicast bytes           |
| 0        | Broadcast frames          | 0  | Broadcast frames          |
| 0        | Broadcast bytes           | 0  | Broadcast bytes           |
| 0        | System FCS error frames   | 0  | IpgViolation frames       |
| 0        | MacUnderrun frames        | 0  | MacOverrun frames         |
| 0        | Pause frames              | 0  | Pause frames              |
| 0        | Cos O Pause frames        | 0  | Cos O Pause frames        |
| 0        | Cos 1 Pause frames        | 0  | Cos 1 Pause frames        |
| 0        | Cos 2 Pause frames        | 0  | Cos 2 Pause frames        |
| 0        | Cos 3 Pause frames        | 0  | Cos 3 Pause frames        |
| 0        | Cos 4 Pause frames        | 0  | Cos 4 Pause frames        |
| 0        | Cos 5 Pause frames        | 0  | Cos 5 Pause frames        |
| 0        | Cos 6 Pause frames        | 0  | Cos 6 Pause frames        |
| 0        | Cos 7 Pause frames        | 0  | Cos 7 Pause frames        |
| 0        | Oam frames                | 0  | OamProcessed frames       |
| 0        | Oam frames                | 0  | OamDropped frames         |
| 0        | Minimum size frames       | 0  | Minimum size frames       |
| 0        | 65 to 127 byte frames     | 0  | 65 to 127 byte frames     |
| 0        | 128 to 255 byte frames    | 0  | 128 to 255 byte frames    |
| 0        | 256 to 511 byte frames    | 0  | 256 to 511 byte frames    |
| 0        | 512 to 1023 byte frames   | 0  | 512 to 1023 byte frames   |
| 0        | 1024 to 1518 byte frames  | 0  | 1024 to 1518 byte frames  |
| 0        | 1519 to 2047 byte frames  | 0  | 1519 to 2047 byte frames  |
| 0        | 2048 to 4095 byte frames  | 0  | 2048 to 4095 byte frames  |
| 0        | 4096 to 8191 byte frames  | 0  | 4096 to 8191 byte frames  |
| 0        | 8192 to 16383 byte frames | 0  | 8192 to 16383 byte frames |
| 0        | 16384 to 32767 byte frame | 0  | 16384 to 32767 byte frame |
| 0        | > 32768 byte frames       | 0  | > 32768 byte frames       |
| 0        | Late collision frames     | 0  | SymbolErr frames          |
| 0        | Excess Defer frames       | 0  | Collision fragments       |
| 0        | Good (1 coll) frames      | 0  | ValidUnderSize frames     |
| 0        | Good (>1 coll) frames     | 0  | InvalidOverSize frames    |
| 0        | Deferred frames           | 0  | ValidOverSize frames      |
| 0        | Gold frames dropped       | 0  | FcsErr frames             |
| 0        | Gold frames truncated     |    |                           |
| 0        | Gold frames successful    |    |                           |
| 0        | 1 collision frames        |    |                           |
| 0        | 2 collision frames        |    |                           |
| 0        | 3 collision frames        |    |                           |
| 0        | 4 collision frames        |    |                           |
| 0        | 5 collision frames        |    |                           |
| 0        | 6 collision frames        |    |                           |
| 0        | 7 collision frames        |    |                           |

0 8 collision frames

```
0 9 collision frames
0 10 collision frames
0 11 collision frames
0 12 collision frames
0 13 collision frames
0 14 collision frames
0 15 collision frames
0 Excess collision frame
```

## **Configuration Examples for Application Hosting**

The following are the various examples pertaining to the configuration of the Application Hosting feature.

## **Example: Enabling Cisco IOx**

This example shows how to enable Cisco IOx.

```
Device> enable
Device# configure terminal
Device(config)# iox
Device(config)# username cisco privilege 15 password 0 ciscoI
Device(config)# end
```

## **Example: Configuring Application Hosting on Front-Panel VLAN Ports**

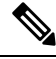

**Note** This section is applicable to Cisco IOS XE Amsterdam 17.1.1 and later releases.

This example shows how to configure application hosting on front-panel VLAN ports.

```
Device# configure terminal
Device(config)# interface AppGigabitEthernet 1/0/1
Device(config-if)# switchport trunk allowed vlan 10-12,20
Device(config-if)# switchport mode trunk
Device(config-if)# exit
Device(config)# app-hosting appid iox_app
Device(config-app-hosting)# app-vnic AppGigabitEthernet trunk
Device(config-config-app-hosting-trunk)# vlan 10 guest-interface 2
Device(config-config-app-hosting-vlan-access-ip)# guest-ipaddress 192.168.0.1
netmask 255.255.255.0
Device(config-config-app-hosting-vlan access-ip)# end
```

## **Example: Configuring Application Hosting on Front-Panel Trunk Ports**

This example shows how to configure application hosting on front-panel trunk ports.

```
Device# configure terminal
Device(config)# interface AppGigabitEthernet 3/0/1
Device(config-if)# switchport trunk allowed vlan 10-12,20
Device(config-if)# switchport mode trunk
Device(config-if)# exit
Device(config)# app-hosting appid iox_app
Device(config-app-hosting)# app-vnic AppGigabitEthernet trunk
Device(config-config-app-hosting-trunk)# guest-interface 2
Device(config-config-app-hosting-trunk)# end
```

## Example: Installing an Application from disk0:

The following example shows how to install an application from disk0:

```
Device> enable
Device# app-hosting install appid iperf3 package disk0:iperf3.tar
```

Installing package 'disk0:iperf3.tar' for 'iperf3'. Use 'show app-hosting list' for progress.

```
Device# show app-hosting list
App id
                             State
_____
                            DEPLOYED
iperf3
Switch#app-hosting activate appid iperf3
iperf3 activated successfully
Current state is: ACTIVATED
Switch#
Switch#show app-hosting list
App id
                             State
_____
iperf3
                             ACTIVATED
Switch#app-hosting start appid iperf3
iperf3 started successfully
Current state is: RUNNING
Switch#show app-hosting list
App id
                             State
_____
iperf3
                             RUNNING
Device#
```

## **Example: Starting an Application**

This example shows how to start an application.

```
Device> enable
Device# configure terminal
Device(config)# app-hosting appid iox_app
Device(config-app-hosting)# start
```

Device(config-app-hosting)# end

## **Example: Lifecycle for an Application**

This example shows how to install and uninstall an application:

```
Device> enable
Device# app-hosting install appid iox_app package usbflash1:my_iox_app.tar.tar
Device# app-hosting activate appid iox_app
Device# app-hosting stop appid iox_app
Device# app-hosting deactivate appid iox_app
Device# app-hosting uninstall appid iox_app
```

## **Example: Configuring Docker Run Time Options**

This example shows how to configure Docker run time options.

```
Device> enable
Device# configure terminal
Device(config)# app-hosting appid iox_app
Device(config-app-hosting)# app-resource docker
Device(config-app-hosting-docker)# run-opts 1 "-v $(APP_DATA):/data"
Device(config-app-hosting-docker)# run-opts 3 "--entrypoint '/bin/sleep 1000000'"
Device(config-app-hosting-docker)# end
```

### Example: Configuring a Static IP Address in a Container

This example shows how to configure a static IP address in a container.

```
Device> enable
Device# configure terminal
Device(config)# app-hosting appid iox_app
Device(config-app-hosting)# name-server0 10.2.2.2
Device(config-app-hosting)# app-vnic management guest-interface 0
Device(config-app-hosting-mgmt-gateway)# guest-ipaddress 172.19.0.24 netmask 255.255.255.0
Device(config-app-hosting-mgmt-gateway)# exit
Device(config-app-hosting)# app-default-gateway 172.19.0.23 guest-interface 0
Device(config-app-hosting)# end
```

## **Example: Configuring Application Hosting on the Management Port**

This example shows how to manually configure the IP address for an application.

```
Device# configure terminal
Device(config)# interface gigabitethernet 0/0
```

```
Device(config-if)# vrf forwarding Mgmt-vrf
Device(config-if)# ip address 198.51.100.1 255.255.254
Device(config-if)# exit
Device(config)# app-hosting appid iox_app
Device(config-app-hosting)# app-vnic management guest-interface 1
Device(config-app-hosting-mgmt-gateway)# end
```

## **Example: Overriding App Resource Configuration**

This example shows how to override an app resource configuration.

```
Device# configure terminal
Device(config)# app-hosting appid iox_app
Device(config-app-hosting)# app-resource profile custom
Device(config-app-resource-profile-custom)# cpu 7400
Device(config-app-resource-profile-custom)# memory 2048
Device(config-app-resource-profile-custom)# vcpu 2
Device(config-app-resource-profile-custom)# end
```

### Example: Installing ThousandEyes Enterprise Agent

This example shows how to:

- Enable IOx.
- Configure AppHosting.
- Configure the AppGigabitEthernet port.
- Install the ThousandEyes Enterprise Agent.

The following example shows how to enable IOx:

```
Device> enable
Device# configure terminal
Device(config)# iox
Device(config)# username cisco privilege 15 password 0 ciscoI
Device(config)# end
```

The following example shows how to configure AppHosting:

```
Device> enable
Device# configure terminal
Device(config)# app-hosting appid appid 1keyes
Device(config-app-hosting)# app-vnic AppGigabitEthernet trunk
Device(config-config-app-hosting-trunk)# vlan 10 guest-interface 2
Device(config-config-app-hosting-vlan-access-ip)# guest-ipaddress 172.19.0.24
netmask 255.255.255.0
Device(config-config-app-hosting-trunk)# exit
Device(config-config-app-hosting-trunk)# exit
Device(config-app-hosting)# app-default-gateway 172.19.0.23
guest-interface 0
Device(config-app-hosting)# name-server0 10.2.2.2
Device(config-app-hosting)# app-resource docker
```

```
Device(config-app-hosting-docker)# run-opts 1
"-e TEAGENT_ACCOUNT_TOKEN=[account-token]"
Device(config-app-hosting-docker)# prepend-pkg-opts
Device(config-app-hosting-docker)# end
```

The following example shows how to configure the Appgigabitethernet interface:

```
Device> enable
Device# configure terminal
Device(config)# interface AppGigabitEthernet 1/0/1
Device(config-if)# switchport trunk allowed vlan 10-12,20
Device(config-if)# switchport mode trunk
Device(config-if)# end
```

The following example shows how to install the ThousandEyes Enterprise Agent.

Ø,

Note

You can either download the BrownField application from the ThousandEyes website or install the prepackaged Greenfield application from the flash filesystem.

```
Device> enable
Device# Device# app-hosting install 1keyes https://downloads.thousandeyes.com/
enterprise-agent/thousandeyes-enterprise-agent-3.0.cat9k.tar
OR
Device# app-hosting install appid 1keyes package flash:/apps/[greenfield-app-tar]
Device# app-hosting start appid 1keyes
Device# end
```

## Sample Configuration for ThousandEyes Enterprise Agent

The following is sample output from the show app-hosting detail command:

Device# show app-hosting detail

| App id                                         | :      | 1keyes         |              |       |  |
|------------------------------------------------|--------|----------------|--------------|-------|--|
| Owner                                          | :      | iox            |              |       |  |
| State                                          | :      | RUNNING        |              |       |  |
| Application                                    |        |                |              |       |  |
| Туре                                           | :      | docker         |              |       |  |
| Name                                           | :      | thousandeyes   | /enterprise- | agent |  |
| Version                                        | :      | 3.0            |              |       |  |
| Description                                    | :      |                |              |       |  |
| Path : flash:thousandeves-enterprise-agent-3.0 |        | -3.0.cat9k.tar |              |       |  |
| URL Path                                       | :      |                |              |       |  |
| Activated profile                              | name : | custom         |              |       |  |
| Resource reservat                              | ion    |                |              |       |  |
| Memory                                         | :      | 0 MB           |              |       |  |
| Disk                                           | :      | 1 MB           |              |       |  |
| CPU                                            | :      | 1850 units     |              |       |  |
| CPU-percent                                    | :      | 25 %           |              |       |  |
| VCPU                                           | :      | 1              |              |       |  |
| Attached devices                               |        |                |              |       |  |
| Туре                                           | Name   |                | Alias        |       |  |
| serial/shell                                   | iox_co | onsole_shell   | serial0      |       |  |
| serial/aux                                     | iox co | onsole aux     | serial1      |       |  |

```
serial2
  serial/syslog
                iox syslog
                 iox_trace
 serial/trace
                                     serial3
Network interfaces
   -----
eth0:
                     : 52:54:dd:c0:a2:ab
  MAC address
  IPv4 address
                     : 10.0.0.110
  IPv6 address
                     : ::
  Network name
                    : mgmt-bridge-v14
Docker
Run-time information
 Command
                     :
 Entry-point
                      : /sbin/my init
 Run options in use : -e TEAGENT ACCOUNT TOKEN=TOKEN NOT SET --hostname=$(SYSTEM NAME)
--cap-add=NET ADMIN
                        --mount type=tmpfs,destination=/var/log/agent,tmpfs-size=140m
                    --mount type=tmpfs,destination=/var/lib/te-agent/data,tmpfs-size=200m
                       -v $(APP DATA)/data:/var/lib/te-agent -e TEAGENT PROXY TYPE=DIRECT
                        -e TEAGENT PROXY LOCATION= -e TEAGENT PROXY USER= -e
TEAGENT PROXY AUTH TYPE=
                        -e TEAGENT PROXY PASS= -e TEAGENT PROXY BYPASS LIST= -e
TEAGENT KDC USER=
                        -e TEAGENT KDC PASS= -e TEAGENT KDC REALM= -e TEAGENT KDC HOST=
-e TEAGENT KDC PORT=88
                        -e TEAGENT KERBEROS WHITELIST= -e TEAGENT KERBEROS RDNS=1 -e
PROXY APT=
                        -e APT PROXY USER= -e APT PROXY PASS= -e APT PROXY LOCATION= -e
TEAGENT AUTO UPDATES=1
                        -e TEAGENT ACCOUNT TOKEN=r3d29srpebr4j845lvnamwhswlori2xs
                        --hostname=cat9k-9300-usb --memory=1g
 Package run options : -e TEAGENT ACCOUNT TOKEN=TOKEN NOT SET --hostname=$ (SYSTEM NAME)
--cap-add=NET ADMIN
                        --mount type=tmpfs,destination=/var/log/agent,tmpfs-size=140m
                    --mount type=tmpfs,destination=/var/lib/te-agent/data,tmpfs-size=200m
                       -v $(APP DATA)/data:/var/lib/te-agent -e TEAGENT PROXY TYPE=DIRECT
                        -e TEAGENT PROXY LOCATION= -e TEAGENT PROXY USER= -e
TEAGENT PROXY AUTH TYPE=
                        -e TEAGENT PROXY PASS= -e TEAGENT PROXY BYPASS LIST= -e
TEAGENT KDC USER=
                        -e TEAGENT KDC PASS= -e TEAGENT KDC REALM= -e TEAGENT KDC HOST=
                        -e TEAGENT KDC PORT=88 -e TEAGENT KERBEROS WHITELIST= -e
TEAGENT KERBEROS RDNS=1
                        -e PROXY APT= -e APT PROXY USER= -e APT PROXY PASS= -e
APT_PROXY LOCATION=
                        -e TEAGENT AUTO UPDATES=1
Application health information
                    : 0
 Status
 Last probe error
                      :
 Last probe output
                      :
```

The following sample output from the **show running-configuration** command displays the static IP address configuration:

```
Device# show running-config | section app-hosting
app-hosting appid 1keyes
app-vnic AppGigabitEthernet trunk
vlan 14 guest-interface 0
guest-ipaddress 10.0.0.110 netmask 255.255.255.0
app-default-gateway 10.0.0.1 guest-interface 0
app-resource docker
prepend-pkg-opts
run-opts 1 "-e TEAGENT_ACCOUNT_TOKEN=r3d29srpebr4j8451vnamwhswlori2xs"
run-opts 2 "--hostname=cat9k-9300-usb --memory=1g"
name-server0 10.0.0.1
start
```

The following sample output from the **show running-configuration** command displays the static IP address configuration and the proxy server information:

Device# show running-config | section app-hosting

```
app-hosting appid 1keyes
app-vnic AppGigabitEthernet trunk
vlan 14 guest-interface 0
guest-ipaddress 172.27.0.137 netmask 255.240.0.0
app-default-gateway 172.27.0.129 guest-interface 0
app-resource docker
run-opts 1 "-e TEAGENT_ACCOUNT_TOKEN=r3d29srpebr4j8451vnamwhswlori2xs"
run-opts 3 "-e TEAGENT_PROXY_TYPE=STATIC"
run-opts 4 "-e TEAGENT_PROXY_LOCATION='proxy-wsa.esl.cisco.com:80'"
prepend-pkg-opts
name-server0 172.16.0.2
start
```

The following is sample output from running the app-resource Docker package merged with the Docker runtime options:

```
// Example of "prepend-package-opts" merging
app-hosting appid TEST
app-vnic management guest-interface 3
app-resource docker
prepend-package-opts !!!
run-opts 1 "--entrypoint '/bin/sleep 1000000'"
run-opts 2 "-e TEST=1 "
# Specify runtime and startup
startup:
runtime options: "--env MYVAR2=foo --cap-add=NET ADMIN"
Merged docker run-opts passed to CAF's activation payload:
{"auto deactivate": false, "resources": {"profile": "custom", "cpu":
"1000", "memory": "1024", "rootfs size": "0", "vcpu": 1, "disk": 10,"network":
[{"interface-name": "eth3", "network-name": "mgmt-bridge100"}, {"interface-name":
"eth4", "network-type": "vlan", "mode": "static", "ipv4": {"ip": "10.2.0.100",
"prefix": "24", "default": false, "gateway": "" },"network-info": { "vlan-id": "10" },
"mac forwarding": "no", "mirroring": "no"}, {"interface-name": "eth0",
"network-type": "vlan", "network-info": { "vlan-id": "12" }, "mac forwarding": "no",
"mirroring": "no"}, {"interface-name": "eth2", "network-type": "vlan", "networkinfo":
{"vlan-id": "22" }, "mac forwarding": "no", "mirroring": "no"},
{"interface-name
": "eth1", "network-type": "vlan", "network-info": {"vlan-id": "all" },
"mac forwarding": "no", "mirroring": "no"}]},
"startup":{"runtime options":"--env MYVAR2=foo --cap-add=NET ADMIN --
```

```
entrypoint'/bin/sleep 1000000' -e TEST=1"}}
```

```
// Example of no "prepend-package-opts" which is the current behavior since
16.12 where pkg.yml default runoptions are ignored.
app-hosting appid TEST
app-vnic management guest-interface 3
app-resource docker !!!
run-opts 1 "--entrypoint '/bin/sleep 1000000'"
run-opts 2 "-e TEST=1 "
# Specify runtime and startup
startup:
runtime options: "--env MYVAR2=foo --cap-add=NET ADMIN"
Merged docker run-opts passed to CAF's activation payload:
{"auto_deactivate": false, "resources": {"profile": "custom", "cpu":
"1000", "memory": "1024", "rootfs size": "0", "vcpu": 1, "disk": 10,"network":
[{"interface-name": "eth3", "network-name": "mgmt-bridge100"}, {"interface-name":
"eth4", "network-type": "vlan", "mode": "static", "ipv4": {"ip": "10.2.0.100",
"prefix": "24", "default": false, "gateway": "" },"network-info": { "vlan-id": "10" },
"mac_forwarding": "no", "mirroring": "no"}, {"interface-name": "eth0",
"network-type": "vlan", "network-info": { "vlan-id": "12" }, "mac_forwarding": "no",
"mirroring": "no"}, {"interface-name": "eth2", "network-type": "vlan", "networkinfo":
{"vlan-id": "22" }, "mac_forwarding": "no", "mirroring": "no"},
{"interface-name": "eth1", "network-type": "vlan", "network-info": {"vlan-id": "all" },
"mac forwarding": "no", "mirroring": "no"}]},
"startup":{"runtime_options":"--entrypoint '/bin/sleep 1000000' -e
TEST=1"}}
// Config 1 : default behavior when "app-resource docker" is not
configured.
app-hosting appid TEST
```

```
// Config 2: no docker run-opts specified
app-hosting appid TEST
app-vnic management guest-interface 3
app-resource docker
```

app-vnic management guest-interface 3

## **Additional References**

#### **Related Documents**

prepend-package-opts

| Related Topic                                                      | Document Title                                |
|--------------------------------------------------------------------|-----------------------------------------------|
| Programmability commands                                           | Programmability Command Reference             |
| DevNet                                                             | https://developer.cisco.com/docs/app-hosting/ |
| M2 SATA on Cisco Catalyst 9400 Series Switches                     | M2 SATA Module                                |
| M2 SATA on Cisco Catalyst 9500-High Performance Series<br>Switches | M2 SATA Module                                |
| M2 SATA on Cisco Catalyst 9600 Series Switches                     | M2 SATA Module                                |

| Related Topic                                     | Document Title               |
|---------------------------------------------------|------------------------------|
| USB3.0 SSD on Cisco Catalyst 9300 Series Switches | Configuring USB 3.0 SSD      |
| USB3.0 SSD on Cisco Catalyst 9500 Series Switches | Configuring USB 3.0 SSD      |
| ThousandEyes URL                                  | https://app.thousandeyes.com |

#### **Technical Assistance**

| Description                                                                                                    | Link                         |
|----------------------------------------------------------------------------------------------------|------------------------------|
| The Cisco Support website provides extensive online resources, including documentation and tools for troubleshooting and resolving technical issues with Cisco products and technologies.                                                                            | http://www.cisco.com/support |
| To receive security and technical information about your products, you can<br>subscribe to various services, such as the Product Alert Tool (accessed from<br>Field Notices), the Cisco Technical Services Newsletter, and Really Simple<br>Syndication (RSS) Feeds. |                              |
| Access to most tools on the Cisco Support website requires a Cisco.com user ID and password.                                                                                                    |                              |

# **Feature Information for Application Hosting**

The following table provides release information about the feature or features described in this module. This table lists only the software release that introduced support for a given feature in a given software release train. Unless noted otherwise, subsequent releases of that software release train also support that feature.

Use Cisco Feature Navigator to find information about platform support and Cisco software image support. To access Cisco Feature Navigator, go to www.cisco.com/go/cfn. An account on Cisco.com is not required.

| Feature Name                                                                                   | Release                                                               | Feature Information                                                                                                    |
|------------------------------------------------------------------------------------------------|-----------------------------------------------------------------------|----------------------------------------------------------------------------------------------------|
| Application Hosting                                                                            | Cisco IOS XE Gibraltar<br>16.12.1<br>Cisco IOS XE Amsterdam<br>17.1.1 | A hosted application is a software as a service<br>(SaaS) solution, and users can execute and<br>operate this solution entirely from the cloud.<br>This module describes the Application Hosting |
|                                                                                                | Cisco IOS XE Amsterdam<br>17.2.1<br>Cisco IOS XE Bengaluru<br>17.5.1  | <ul> <li>feature and how to enable it.</li> <li>In Cisco IOS XE Gibraltar 16.12.1, this feature was implemented on Cisco Catalyst 9300 Series Switches.</li> </ul>                               |
|                                                                                                | Cisco IOS XE Cupertino<br>17.7.1                                      | • In Cisco IOS XE Amsterdam 17.1.1, this feature was implemented on Cisco Catalyst 9400 Series Switches.                                                                                         |
|                                                                                                |                                                                       | • In Cisco IOS XE Amsterdam 17.2.1, this<br>feature was implemented on Cisco<br>Catalyst 9500-High Performance Series<br>Switches, and Cisco Catalyst 9600 Series<br>Switches.                   |
|                                                                                                |                                                                       | • In Cisco IOS XE Bengaluru 17.5.1, this feature was implemented on Cisco Catalyst 9410 Series Switches.                                                                                         |
|                                                                                                |                                                                       | • In Cisco IOS XE Cupertino 17.7.1, this feature was implemented on Cisco Catalyst 9500X Series Switches.                                                                                        |
| Application Hosting:<br>Autotransfer and Auto-Install<br>of Apps from Internal Flash<br>to SSD | Cisco IOS XE Bengaluru<br>17.6.1                                      | When IOx is restarted and a different media<br>is selected, all applications must be migrated<br>to the new media, and containers must be<br>restored to the same state as before the change.    |
|                                                                                                |                                                                       | In Cisco IOS XE Bengaluru 17.6.1, this feature was introduced on the following platforms:                                                                                                    |
|                                                                                                |                                                                       | Cisco Catalyst 9300 and 9300L Series     Switches                                                                                                    |
|                                                                                                |                                                                       | Cisco Catalyst 9400 Series Switches                                                                                                    |

#### Table 8: Feature Information for Application Hosting

| Feature Name                                               | Release                                                                                                  | Feature Information                                                                                                    |
|------------------------------------------------------------|----------------------------------------------------------------------------------------------------|----------------------------------------------------------------------------------------------------|
| Application Hosting:<br>Front-Panel Network Port<br>Access | Cisco IOS XE Gibraltar<br>16.12.1<br>Cisco IOS XE Amsterdam<br>17.1.1                                    | <ul> <li>Introduces datapath connectivity between the Application Hosting container and the front-panel network ports. Also enables ZTP functionality on the front-panel network.</li> <li>In Cisco IOS XE Gibraltar 16.12.1, this feature was implemented on Cisco Catalyst 9300 Series Switches.</li> <li>In Cisco IOS XE Amsterdam 17.1.1, this feature was implemented on Cisco Catalyst 9400 Series Switches.</li> </ul>                                                                                                    |
| Application Hosting:<br>Front-Panel USB Port Access        | Cisco IOS XE Gibraltar<br>16.12.1<br>Cisco IOS XE Amsterdam<br>17.1.1                                    | <ul> <li>Introduces datapath connectivity between the Application Hosting container and the front-panel USB port.</li> <li>In Cisco IOS XE Gibraltar 16.12.1, this feature was implemented on Cisco Catalyst 9300 Series Switches.</li> <li>In Cisco IOS XE Amsterdam 17.1.1, this feature was implemented on Cisco Catalyst 9400 Series Switches.</li> </ul>                                                                                                    |
| Application Hosting:<br>ThousandEyes Integration           | Cisco IOS XE Amsterdam<br>17.3.3<br>Cisco IOS XE Bengaluru<br>17.5.1<br>Cisco IOS XE Bengaluru<br>17.6.1 | <ul> <li>ThousandEyes is a cloud-ready, enterprise network-monitoring tool that provides an end-to-end view across networks and services.</li> <li>In Cisco IOS XE Amsterdam 17.3.3, this feature was implemented on Cisco Catalyst 9300 and 9300L Series Switches.</li> <li>In Cisco IOS XE Bengaluru 17.5.1, this feature was implemented on Cisco Catalyst 9400 Series Switches.</li> <li>In Cisco IOS XE Bengaluru 17.6.1, this feature was implemented on Cisco Catalyst 9300X Series Switches.</li> <li>In Cisco IOS XE Bengaluru 17.6.1, this feature was implemented on Cisco Catalyst 9300X Series Switches.</li> <li>Note The ThousandEyes Integration feature is not supported in Cisco IOS XE Bengaluru 17.4.x release.</li> </ul> |

| Feature Name                                         | Release                          | Feature Information                                                                                                    |
|------------------------------------------------------|----------------------------------|----------------------------------------------------------------------------------------------------|
| ThousandEyes BrowserBot                              | Cisco IOS XE Bengaluru<br>17.6.1 | ThousandEyes add-on agent mode is<br>supported. Add-on mode provides a<br>BrowserBot for transaction scripting test.                                                |
|                                                      |                                  | In Cisco IOS XE Bengaluru 17.6.1, this feature was introduced on the following platforms:                                                                           |
|                                                      |                                  | • Cisco Catalyst 9300, 9300L, and 9300X<br>Series Switches                                                                                                    |
|                                                      |                                  | Cisco Catalyst 9400 Series Switches                                                                                                    |
| Native Docker Container:<br>Application Auto-Restart | Cisco IOS XE Amsterdam<br>17.2.1 | The Application Auto-Restart feature helps applications deployed on platforms to retain                                                                             |
|                                                      | Cisco IOS XE Bengaluru<br>17.5.1 | the last configured operational state in the<br>event of a system switchover or restart. This<br>feature is enabled by default, and cannot be<br>disabled by users. |
|                                                      |                                  | • In Cisco IOS XE Amsterdam 17.2.1, this feature was implemented on Cisco Catalyst 9300 Series Switches.                                                            |
|                                                      |                                  | • In Cisco IOS XE Bengaluru 17.5.1, this feature was implemented on Cisco Catalyst 9410 Series Switches.                                                            |